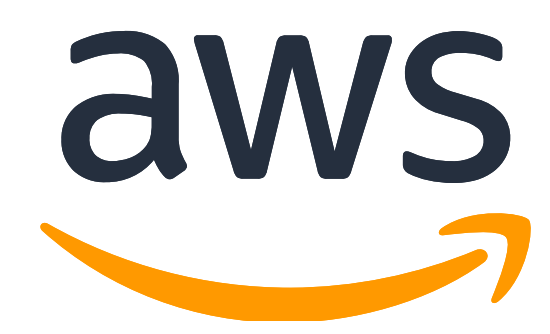

# **Builders Online - DevOps**

AWS CDK Hands-on Lab

June 23, 2022

# **Table of Contents**

| 1. 사전 준비 사항                                                     | 4 |
|-----------------------------------------------------------------|---|
| 1-1. 실습 리전                                                      | 4 |
| 1-2. 실습 언어                                                      | 4 |
| 2. 실습 환경 설정                                                     |   |
| 2-1. Case1: 자신의 로컬 개발 PC 에서 직접 실습하는 경우                          |   |
| 2-1-1. IAM User 경경<br>2-1-2. 사용자 Credential 생성                  |   |
| 2-1-3. 개발 PC 에 설정                                               |   |
| 2-1-4. 계정 설정 확인하기                                               | 9 |
| 2-2. Case2: AWS Cloud9 으로 실습하는 경우                               |   |
| 2-2-1. AWS Cloud9 생성하기                                          |   |
| 2-2-2. Cloud9 에 IAM Role 부여하기                                   |   |
| 2-2-3. 계정 설정 확인하기                                               |   |
| 3. AWS CDK 환경 설정                                                |   |
| 3-1. jq                                                         |   |
| 3-2. node                                                       |   |
| 3-3. cdk cli                                                    |   |
| 4. AWS CDK 처음 시작하기                                              |   |
| 5. AWS CDK 로 ECS DevOps 실전 적용하기                                 |   |
| 5-1. 소스 코드 준비(DevOps Team)                                      |   |
| 5-2. 배포 Target 설정(DevOps Team)                                  |   |
| 5-3. Infrastructure 배포하기(DevOps Team)                           |   |
| 5-3-1. VpcInfraStack 배포 확인                                      |   |
| 5-3-2. SampleFrontendFlaskStack 배포 확인                           |   |
| 5-5-5. SampleBackendFastapiStack 및 Load lesterScriptStack 매포 확인 |   |
| 5-4. Web Frontend Application 배포하기(Service Team)                |   |
| 5-5. API Backend Application 배포하기(Service Team)                 |   |
| 5-6. Infrastructure 업데이트하기(DevOps Team)                         |   |

| 6. <i>트러블슈팅</i>        |  |
|------------------------|--|
| 6-1. CICD 빌드 실패        |  |
| 6-2. DDB Read Capacity |  |
| 7. 도전 과제               |  |
| 8. 정리하기                |  |

# 1. 사전 준비 사항

# 1-1. 실습 리전

본 실습은 서울 리전(ap-northeast-2)에서 진행합니다.

| aws Services ▼                     | Q Search for services, features, marketplace | e products, and docs [Option+5]              |                                                         | 👃 isg3 @ isg3 ▼ Seoul 🔺                                                                                                    | Support 🔻 |
|------------------------------------|----------------------------------------------|----------------------------------------------|---------------------------------------------------------|----------------------------------------------------------------------------------------------------|-----------|
| AWS Management                     | Console                                      |                                              |                                                         | US East (N. Virginia) us-east-1<br>US East (Ohio) us-east-2<br>US West (N. California) us-west-1                                                               |           |
| AWS services                       |                                              |                                              | Stay connected<br>the-go                                | US west (Uregon) us-west-2<br>Africa (Cape Town) af-south-1                                                                                                    |           |
| ▼ Recently visited services        | 전 Billing<br>윷 CloudFront                    | AWS Firewall Manager     WorkSpaces          | AWS Conso<br>additional r<br>Mobile App<br>device. Lear | Asia Pacific (Hong Kong) ap-east-1<br>Asia Pacific (Mumbai) ap-south-1<br>Asia Pacific (Osaka-Local) ap-northeast-3                                            |           |
| 읍 S3<br>다 AWS Amplify<br>⑧ Support | 음 EFS<br>음 FSX<br>읎 VPC                      | Certificate Manager Circl Connect S3 Glacler | Explore AWS                                             | Asia Pacific (Singapore) ap-southeast-1<br>Asia Pacific (Sydney) ap-southeast-2<br>Asia Pacific (Sydney) ap-southeast-2<br>Asia Pacific (Tokyo) ap-northeast-1 |           |
| All services                       |                                              |                                              | Build and deploy Lai<br>your favorite contaii           | Canada (Central) ca-central-1                                                                                                    |           |

# 1-2. 실습 언어

본 실습 문서는 영어 AWS 관리 콘솔을 기준으로 작성되었습니다. 관리 콘솔 아래쪽에 있는 언어 선택 메뉴를 통해 원하시는 언어로 전환할 수 있습니다.

| Recently visited Info                                                                                            | Unified Settings > General settings General settings                                                                                                    |
|----------------------------------------------------------------------------------------------------|----------------------------------------------------------------------------------------------------|
| C2                                                                                                    | Manage general settings across your roles in the current account here. These settings are user and account specific and will<br>not apply to different users or accounts. |
| G CodePipeline                                                                                                   | Localization and Region                                                                                                    |
| CloudWatch                                                                                                    | Language<br>English (US)                                                                                                    |
| CodeCommit                                                                                                    | Default Region         Choose the Region that will be selected by default in the console each time you log in.         Last used Region                                   |
|                                                                                                    | Only Regions enabled for your account appear.                                                                                                    |
| Welcome to AWS                                                                                                   | Favorites bar display<br>Choose how you prefer to see your favorite services in the top navigation favorites bar.                                                         |
| Getting started with AWS IZ<br>Learn the fundamentals and find valuals<br>information to get the most out of AWS | Service name and icon     Service 1     Service 2     Service name                                                                                                    |
| Feedback         Looking for language selection? Find it in the new Unified Settings I2                          | Cancel Save                                                                                                    |

AWS Builders DevOps - AWS CDK Hands-on Lab

# 2. 실습 환경 설정

실습에 참여하시는 여러분의 환경에 맞게 아래 2 가지 방법 중에 하나의 방법으로 실습 환경을 설정한 후 진행하세요.

Case1: 자신의 로컬 개발 PC 에서 직접 실습하는 경우(만약 자신의 로컬 개발 PC 가 맥이나 리눅스 계열이라면 권장 드립니다.)

Case2: AWS Cloud9 으로 실습하는 경우(만약 자신의 로컬 개발 PC 가 윈도우즈라면 이 방식을 적극 권장 드립니다.)

### 2-1. Case1: 자신의 로컬 개발 PC 에서 직접 실습하는 경우

본 실습을 위해서 AWS IAM User 로 등록이 되어 있어야 하며, IAM User 에 대한 Credential 이 생성되어 개발자 PC 에 "aws configure –profile [your-profile]"로 설정이 되어 있어야 합니다. 만약 이미 설정이 되었다면 3 AWS CDK 환경 설정으로 넘어가세요.

#### 2-1-1. IAM User 생성

AWSWS 관리 콘솔(<u>http://console.aws.amazon.com</u>)에 접속 후 IAM→Users→Add users 를 통하여 신규 IAM 사용자를 등록해주세요. Programmatic access, AWS Management Console access 가 모두 가능해야 합니다.

| Resource Groups & Tag Editor                                                       |                                                                                                    |              |
|------------------------------------------------------------------------------------|----------------------------------------------------------------------------------------------------|--------------|
| Identity and Access X<br>Management (IAM)                                          | IAM > Users                                                                                                    |              |
| Q Search IAM<br>Dashboard                                                          | Users (3) Info<br>An IAM user is an identity with long-term credentials that is used to interact with AWS in an<br>account. | Add users    |
| Access management                                                                  | Q Find users by username or access key                                                                                      | < 1 > ©      |
| User groups                                                                        |                                                                                                    |              |
| Users                                                                              | User name $\bigtriangledown$ Groups $\bigtriangledown$ Last activity MFA $\bigtriangledown$                                 | Password a ▽ |
| Roles                                                                              |                                                                                                    |              |
| Policies                                                                           |                                                                                                    |              |
| Identity providers                                                                 |                                                                                                    |              |
| Account settings                                                                   |                                                                                                    |              |
| <ul> <li>Access reports</li> <li>Access analyzer</li> <li>Archive rules</li> </ul> |                                                                                                    |              |

### 다음과 같이 신규로 생성한 IAM User 에게 오직 실습 편의를 위해서 "" 권한을 부여해주세요. 실제 권장 사항은 아닙니다

Users > user-01

| ummary                                                                                                    |                                                        | Delete user                                                              |
|----------------------------------------------------------------------------------------------------|--------------------------------------------------------|--------------------------------------------------------------------------|
| User ARN arn:aws:iam: :user/user-01 ℓ <sup>2</sup><br>Path /                                                                                                    |                                                        |                                                                          |
| Creation time 2022-06-22 23:18 UTC+0900                                                                                                    |                                                        |                                                                          |
| Permissions Groups Tags Security credentials Access Advisor                                                                                                    |                                                        |                                                                          |
| <ul> <li>Permissions policies (1 policy applied)</li> </ul>                                                                                                    |                                                        |                                                                          |
| Add permissions                                                                                                    |                                                        | • Add inline policy                                                      |
| Policy name 👻 Policy ty                                                                                                    | vpe 🔻                                                  |                                                                          |
| Attached directly                                                                                                    |                                                        |                                                                          |
| IAMUserChangePassword     AWS mar                                                                                                    | naged policy                                           | ×                                                                        |
| <ul> <li>Permissions boundary (not set)</li> </ul>                                                                                                    |                                                        |                                                                          |
| <ul> <li>Permissions boundary (not set)</li> <li>Add permissions to user-01</li> <li>Arant permissions</li> </ul>                                                                                                    |                                                        | 1 2                                                                      |
| <ul> <li>Permissions boundary (not set)</li> <li>Add permissions to user-01</li> <li>Add permissions</li> <li>Ise IAM policies to grant permissions. You can assign an existing policy or create a new one.</li> <li>Ise IAM policies to grant permissions. You can assign an existing policy or create a new one.</li> <li>Copy permissions from existing user</li> </ul>                                                                                                    | policies                                               | 1 2                                                                      |
| <ul> <li>Permissions boundary (not set)</li> <li>Add permissions to user-01</li> <li>Grant permissions</li> <li>se IAM policies to grant permissions. You can assign an existing policy or create a new one.</li> <li>See IAM policies to grant permissions. You can assign an existing policy or create a new one.</li> <li>Copy permissions from existing user</li> <li>Create policy</li> </ul>                                                                                                    | policies                                               | 1 2                                                                      |
| <ul> <li>Permissions boundary (not set)</li> <li>Add permissions to user-01</li> <li>Grant permissions</li> <li>se IAM policies to grant permissions. You can assign an existing policy or create a new one.</li> <li>See IAM policies to grant permissions. You can assign an existing policy or create a new one.</li> <li>Copy permissions from existing user</li> <li>Copy permissions from directly</li> <li>Create policy</li> </ul>                                                                                                    | policies                                               | 1 2<br>Showing 815 results                                               |
| <ul> <li>Permissions boundary (not set)</li> <li>Add permissions to user-01</li> <li>Grant permissions</li> <li>se IAM policies to grant permissions. You can assign an existing policy or create a new one.</li> <li>         Add user to group         Copy permissions from existing user         Create policy        Filter policies</li></ul>                                                                                                    | policies<br>Type                                       | 1 2<br>Showing 815 results<br>Used as                                    |
| Permissions boundary (not set) Add permissions to user-01 Grant permissions See IAM policies to grant permissions. You can assign an existing policy or create a new one. See IAM policies to grant permissions. You can assign an existing policy or create a new one. See IAM policies to grant permissions. You can assign an existing policy or create a new one. See IAM policies to grant permissions. You can assign an existing policy or create a new one. See IAM policies to grant permissions. You can assign an existing policy or create a new one. See Add user to group Copy permissions from existing user Copy permissions from existing user Filter policies < Q Search Policy name  Search Search Sear | policies<br><b>Type</b><br>Job function                | 1 2<br>Showing 815 results<br>Used as<br>Permissions policy (17)         |
| <ul> <li>Permissions boundary (not set)</li> <li>Add permissions to user-01</li> <li>Grant permissions</li> <li>se IAM policies to grant permissions. You can assign an existing policy or create a new one.</li> <li>         Add user to group         Copy permissions from existing user         Create policy     </li> <li>Filter policies          Q Search     </li> <li>Policy name          AdministratorAccess     </li> <li>         AdministratorAccess     </li> <li>         AdministratorAccess     </li> </ul>                                                                                                    | policies<br><b>Type</b><br>Job function<br>AWS managed | 1 2<br>Showing 815 results<br>Used as<br>Permissions policy (17)<br>None |

### 2-1-2. 사용자 Credential 생성

자신의 IAM User 를 선택 후에 "Security credentials"로 이동하여, credential 을 생성합니다. "Access key ID"와 "Secret access key"를 잘 메모해두세요(또는 csv 파일은 다운로드하세요). 오직 지금 한번만 확인 가능한 값입니다.

| Identity and Access<br>Management (IAM)                                                               | Permissions Groups Tags Security credentials Access Advisor                                                                                                    |
|----------------------------------------------------------------------------------------------------|----------------------------------------------------------------------------------------------------|
| Dashboard                                                                                             | Sign-in credentials                                                                                                    |
| <ul> <li>Access management</li> </ul>                                                                 | Summary  • Console sign-in link: https:// .signin.aws.amazon.com/console @                                                                                                    |
| User groups<br>Users<br>Roles<br>Policies                                                             | Console password       Enabled (never signed in)   Manage         Assigned MFA device       Not assigned   Manage         Signing certificates       None 🆋                                                                                                    |
| Identity providers                                                                                    | Access keys                                                                                                    |
| Account settings                                                                                      | Use access keys to make programmatic calls to AWS from the AWS CLI, Tools for PowerShell, AWS SDKs, or direct AWS API calls. You can have a maximum of two access keys (active or inactive) at a time.                                                                                           |
| <ul> <li>Access reports</li> <li>Access analyzer</li> <li>Archive rules</li> <li>Analyzers</li> </ul> | For your protection, you should never share your secret keys with anyone. As a best practice, we recommend frequent key rotation.<br>If you lose or forget your secret key, you cannot retrieve it. Instead, create a new access key and make the old key inactive. Learn more Create access key |
| Settings                                                                                              | Access key ID Created Last used Status                                                                                                    |
| Credential report                                                                                     | No meulte                                                                                                    |

### 2-1-3. 개발 PC 에 설정

"AWS CLI"가 설치되어 있다고 가정고 진행합니다. 만약 설치되어 있지 않으시다면 https://cdkworkshop.com/15-prerequisites/100-awscli.html 안내를 통해서 설치하세요.

다음 명령어를 입력하여 자신의 로컬 개발 PC 에 credential 을 설정해주세요. 가급적 profile 을 명시하는 것이 좋은 습관입니다.

명령어: aws configure --profile [your-profile]

```
Le aws configure --profile cdk-work
AWS Access Key ID [None]: sssss
AWS Secret Access Key [None]: xxxxxx
Default region name [None]: ap-northeast-2
Default output format [None]: json
```

### 2-1-4. 계정 설정 확인하기

다음과 같은 명령어를 통하여 자신 계정과 iam user 가 맞는지 확인합니다..

```
명령어: aws sts get-caller-identity --profile [your-profile]
L aws sts get-caller-identity --profile cdk-demo
{
    "UserId": "AIDA257JKJDEGHNAFVEPC",
    "Account": "your-account",
    "Arn": "arn:aws:iam: your-account :user/ your-user
}
```

### 2-2. Case2: AWS Cloud9 으로 실습하는 경우

AWS Cloud9 은 브라우저만으로도 코드를 작성, 실행 및 디버깅할 수 있는 IDE 입니다. 코드 편집기, 디버거 및 터미널이 포함되어 있으며 많이 사용되는 프로그래밍 언어를 위한 필수 도구가 사전에 패키징되어 제공되므로, 새로운 프로젝트를 시작하기 위해 파일을 설치하거나 개발 머신을 구성할 필요가 없다는 특징을 가지고 있습니다.

#### 2-2-1. AWS Cloud9 생성하기

AWS 콘솔 좌측 상단에 있는 Services 메뉴를 클릭한 후, 검색창에 Cloud9 을 입력한 후, 아래 화면과 같은 결과가 나오면 서비스를 선택합니다.

| aws | Services 🔻                              | Q | cloud9                                                        | × |
|-----|-----------------------------------------|---|---------------------------------------------------------------|---|
|     | Services (1)                            |   | Search results for 'cloud9' Services                          |   |
|     | Features (1)<br>Documentation (107,584) |   | Cloud9     A Cloud IDE for Writing Running and Debugging Code |   |
|     |                                         |   | A cloud IDE for writing, kunning, and Debugging Code          |   |

#### Create environment 버튼을 누르고 화면과 같이 진행합니다.

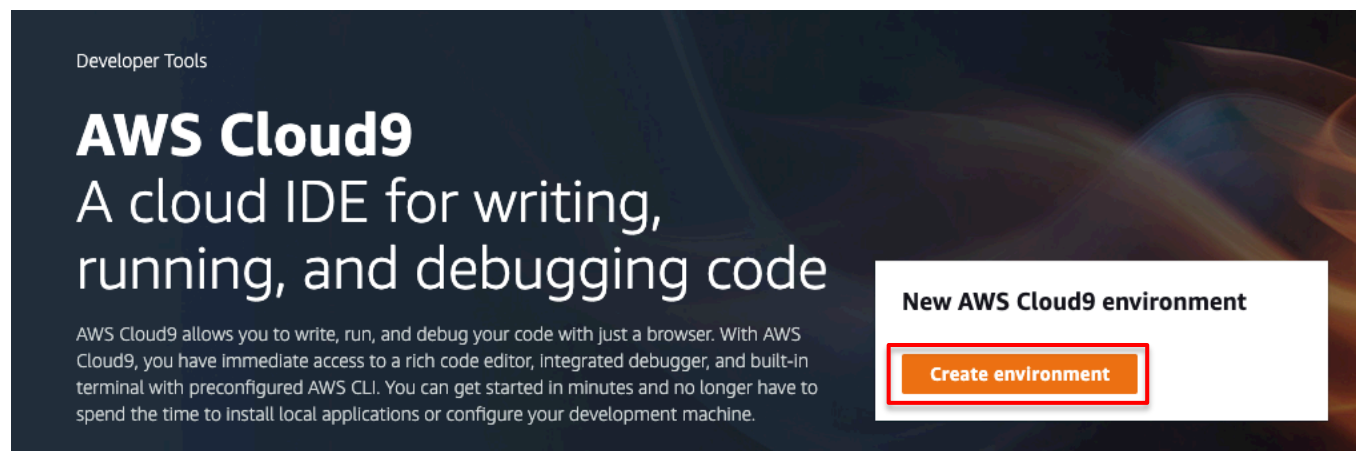

Name 에 cdk-workshop 을 입력하고 Next step 으로 갑니다.

| AWS Cloudy > Envi            | ronments > Create environment                                                                                                    |
|------------------------------|----------------------------------------------------------------------------------------------------|
| Step 1<br>Name environment   | Name environment                                                                                                    |
| Step 2<br>Configure settings | Environment name and description                                                                                                    |
| Step 3<br>Review             | Name   The name needs to be unique per user. You can update it at any time in your environment settings.   cdk-workshop   Timit: 60 characters   Description - Optional This will appear on your environment's card in your dashboard. You can update it at any time in your environment settings.   Write a short description for your environment   Limit: 200 characters |
|                              | Cancel Next step                                                                                                    |

### 다음 페이지의 모든 설정을 기본 값으로 둔 후, 다음 단계로 이동합니다. 기본 값은 아래를 참고합니다.

| Environment type | Create a new EC2 instance for environment(direct access) |
|------------------|----------------------------------------------------------|
| Instance type    | t2.micro (1 GiB RAM + 1 vCPU)                            |
| Platform         | Amazon Linux 2 (recommended)                             |

마지막 페이지에서 설정 값을 확인한 후, Create environment 버튼을 클릭하여 Cloud9 실습 환경을 구축합니다.

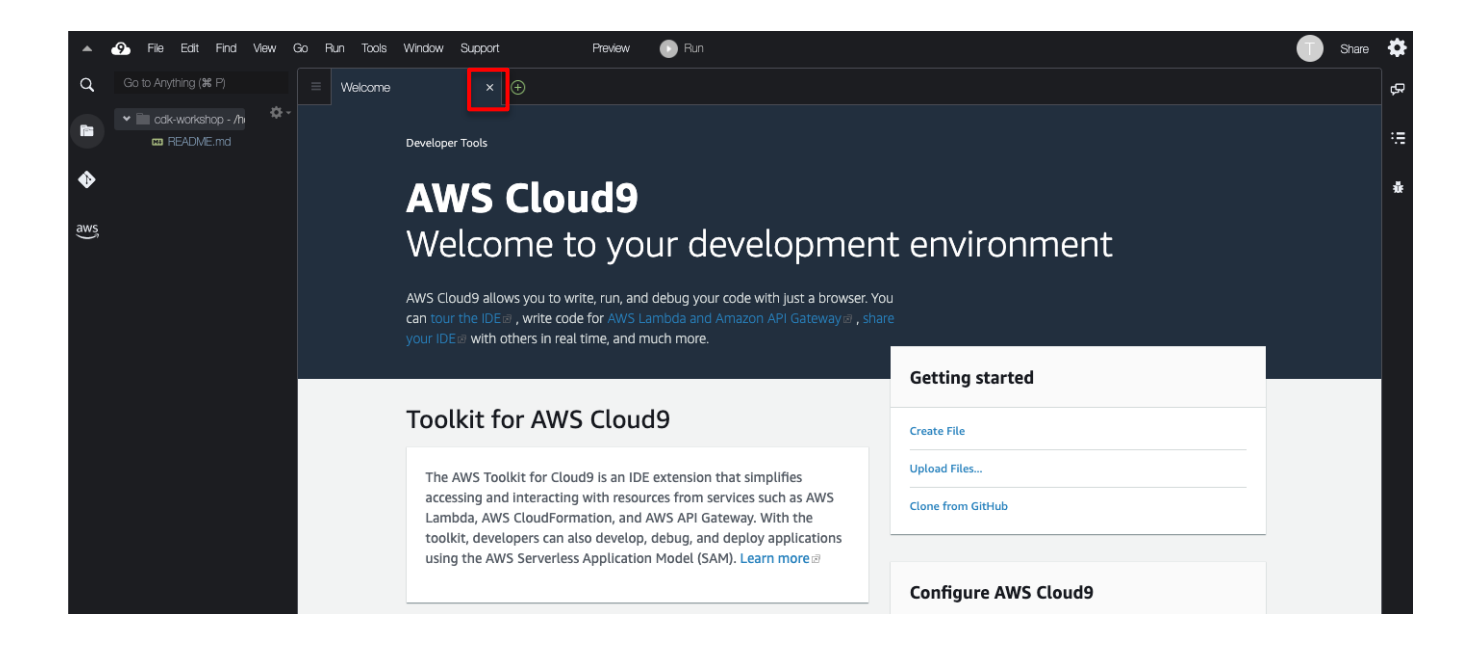

### 2-2-2. Cloud9 에 IAM Role 부여하기

본 실습에서는 Cloud9 실습 환경에 IAM Role 을 부여하기 위해,

여기(https://console.aws.amazon.com/iam/home#/roles\$new?step=type&commonUseCase=EC2%2B EC2&selectedUseCase=EC2&policies=arn:aws:iam::aws:policy%2FAdministratorAccess)를 클릭합니다.

AWS Service 및 EC2 가 선택된 것을 확인하고 다음 단계로 이동합니다.

| Create role                                                                                             |                                | 1 2 3 4                                         |
|----------------------------------------------------------------------------------------------------|--------------------------------|-------------------------------------------------|
| Select type of trusted entity                                                                           |                                |                                                 |
| AWS service<br>EC2, Lambda and others Allows AWS services to perform actions on your behalf. Learn more | Cognito or any OpenID provider | SAML 2.0 federation<br>Your corporate directory |
|                                                                                                    |                                |                                                 |
| Common use cases                                                                                        |                                |                                                 |
| EC2<br>Allows EC2 instances to call AWS services on your behalf.                                        |                                |                                                 |
| Lambda<br>Allows Lambda functions to call AWS services on your behalf.                                  |                                |                                                 |

- AdministratorAccess 정책이 선택된 것을 확인하고 다음 단계로 이동합니다.
- 태그 추가 단계는 넘어갑니다. 마지막 단계에서 Role name 에 cdkworkshop-admin 을 입력한
   후, Create role 을 클릭합니다.

| Create role                                       | 1 2 3 4                                                           |
|---------------------------------------------------|-------------------------------------------------------------------|
| Review                                            |                                                                   |
| Provide the required information below and review | this role before you create it.                                   |
| Role name*                                        | cdkworkshop-admin                                                 |
|                                                   | Use alphanumeric and '+=,,@' characters. Maximum 64 characters.   |
| Role description                                  | Allows EC2 instances to call AWS services on your behalf.         |
|                                                   |                                                                   |
|                                                   |                                                                   |
|                                                   | Maximum 1000 characters. Use alphanumeric and '+=,.@' characters. |
| Trusted entities                                  | AWS service: ec2.amazonaws.com                                    |
|                                                   |                                                                   |
| Policies                                          | AdministratorAccess 🗹                                             |
|                                                   | Demolections have devide and and                                  |
| Permissions boundary                              | Permissions boundary is not set                                   |

다시 AWS Cloud9 환경으로 돌아와 오른쪽 상단에 있는 **톱니바퀴 모양**을 클릭한 후, 사이드 바에서 **AWS Settings 메뉴**를 선택합니다. Credentials 에서 AWS managed temporary credentials 를 **비활성화**합니다. 설정이 완료되면 창을 닫습니다.

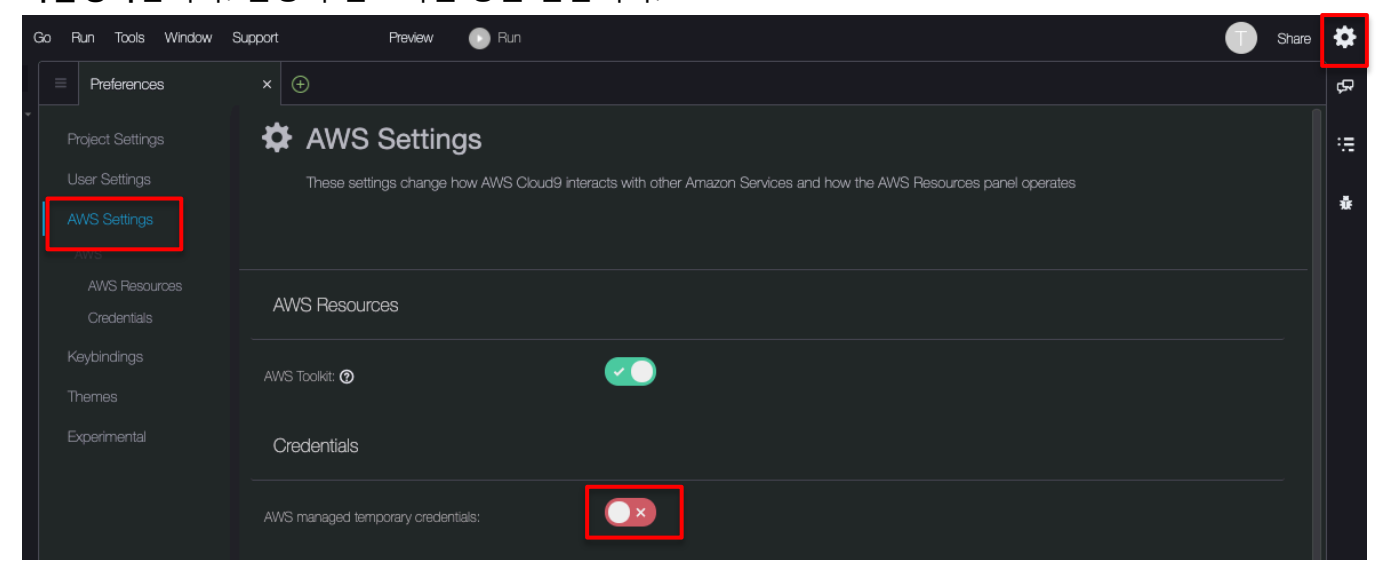

#### 오른쪽 상단 영문 이니셜 아이콘에서 Manage EC2 Instance 를 클릭합니다.

| Go | Run | Tools | Window | Support | Preview | 🕞 Run |                                        | Share | ۵    |
|----|-----|-------|--------|---------|---------|-------|----------------------------------------|-------|------|
|    | ÷   |       |        |         |         |       | Go To Dashboard<br>Manage EC2 Instance |       | æ    |
|    |     |       |        |         |         |       |                                        |       | :::: |
|    |     |       |        |         |         |       |                                        |       | ŵ    |
|    |     |       |        |         |         |       |                                        |       |      |

Amazon EC2 화면으로 이동한 후, AWS Cloud9 인스턴스를 선택하고, Actions 버튼에서 Security 메뉴를 선택한 후, Modify IAM role 을 클릭합니다.

| Instances (1/1) Info                                      | C Connect Insta        | nce state 🔻 🚺 | Actions 🔺 Launch       | ı insta | nces     |     | •        |
|-----------------------------------------------------------|------------------------|---------------|------------------------|---------|----------|-----|----------|
| Q Filter instances                                        |                        | Co            | nnect                  |         | 1        | >   | ۲        |
| search: aws-cloud9-cdk-workshop-73c05415167244dd96ffe9b99 | w details              |               |                        |         |          |     |          |
|                                                           |                        | Ma            | nage instance state    |         |          |     |          |
| ✓ Name                                                    | Instance state         | :ype ▽ Sins   | tance settings         | ►       |          | Ava | ailabili |
| aws-cloud9-cdk-workshop i-0591eefbfcb8983dd               | ⊘ Running ⊕ Q t2.micro | Ne            | tworking               | ►       | +        | ар  | -northe  |
|                                                           | Change securit         | y groups See  | curity                 | •       | <u> </u> |     |          |
|                                                           | Get Windows p          | assword Im    | age and templates      | •       |          |     |          |
|                                                           | Modify IAM rol         | e Mo          | nitor and troubleshoot | ►       |          |     |          |

아래의 화면처럼 AWS Cloud9 EC2 인스턴스의 IAM role 을 방금 생성한 cdkworkshopadmin 으로 변경합니다.

| C2 > Instances > i-0591ee                                                                                                    | bfcb8983dd > Modify IAM role                             |
|----------------------------------------------------------------------------------------------------|----------------------------------------------------------|
| Modify IAM role Info<br>Attach an IAM role to your instance.                                                                                                    |                                                          |
| Instance ID  Instance ID Instance ID Instance ID Instance Instance | rs-cloud9-cdk-workshop-73c05415167244dd96ffe9b99247ddb3) |
| cdkworkshop-admin                                                                                                    | C Create new IAM role                                    |
|                                                                                                    | Cancel Save                                              |

### 2-2-3. 계정 설정 확인하기

다시 Cloud9 실습 환경으로 돌아와서 왼쪽 상단 + 버튼을 클릭한 후, New Terminal 을 선택하여 터미널 창을 실행합니다.

| Go  | Run | Tools   | Window       | Suppor | t | Preview | 🕕 Run |
|-----|-----|---------|--------------|--------|---|---------|-------|
|     | •   |         |              |        |   |         |       |
| r 🗌 |     | New Fil | e            | ^ N    |   |         |       |
|     |     | New Te  | rminal       | τı     |   |         |       |
|     |     | New Ru  | un Configura | tion   |   |         |       |
|     |     | New Im  | mediate Wi   | ndow   |   |         |       |
|     |     | Output  |              |        | Þ |         |       |
|     |     | Open P  | references   | ж,     |   |         |       |
|     |     |         | ly Closed Ta |        |   |         |       |
|     |     | Prefe   | rences       |        |   |         |       |
|     |     | Welco   | ome          |        |   |         |       |
|     |     |         |              |        |   |         |       |
|     |     |         |              |        |   |         |       |

터미널 창에 아래의 명령어를 입력합니다. 결과 값이 출력되면 Cloud9 에 IAM role 을 성공적으로 부여한 것입니다.

```
명령어: aws sts get-caller-identity
```

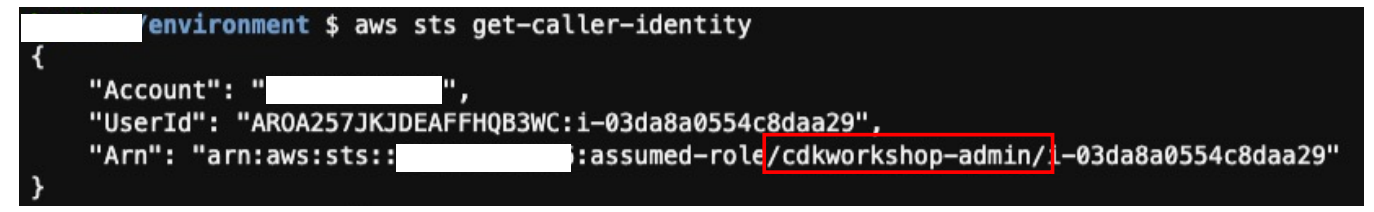

추가적으로 AWS Region 을 설정합니다.

설정 명령어: export AWS\_REGION=ap-northeast-2 && aws configure set default.region \${AWS\_REGION}

확인 명령어: aws configure get default.region

# 3. AWS CDK 환경 설정

AWS CDK 기반으로 개발하기 위해서 아래와 같은 패키지들이 사전에 설저되어 있어야 합니다.

### 3-1. jq

JSON 형식의 데이터를 다루는 커맨드라인 유틸리티인 jq 를 설치합니다. 명령어: sudo yum install -y jq

### **3-2. node**

다음 링크 가이드에 따라 설치하세요. <u>https://cdkworkshop.com/15-prerequisites/300-nodejs.html</u> Cloud9 인 경우 이미 설치되어 있습니다.

### 3-3. cdk cli

다음 링크 가이드에 따라 설치하세요. <u>https://cdkworkshop.com/15-prerequisites/500-toolkit.html</u> 본 실습에서는 "npx"를 이용하여 직접 aws-cdk 를 사용할 예정이기 땜문에 굳이 설치할 필요는 없습니다.

Cloud9 인 경우 이미 설치되어 있습니다.

# 4. AWS CDK 처음 시작하기

aws ecs patterns 패키지에 있는 모듈을 활용하여 아주 간단하게 VPC + ALB + ECS Cluster + ECS Service + ECS Task 를 생성합니다.

#### aws ecs patterns:

https://docs.aws.amazon.com/cdk/api/v2/docs/aws-cdk-lib.aws\_ecs\_patterns-readme.html

| <b>AWS CDK</b> <u>2.28.1</u>                                                                                                    | API Reference Python Java                                                                                                    |
|----------------------------------------------------------------------------------------------------|----------------------------------------------------------------------------------------------------|
| ws-cdk-lib.aws_ecs_patterns                                                                                                    |                                                                                                    |
| Overview                                                                                                    | aws-odk-lib aws acs patterns                                                                                                    |
| Constructs                                                                                                    | aws-cuk-lib.aws_ecs_patterns                                                                                                    |
| ApplicationLoadBalancedEc2Service                                                                                                    | module                                                                                                    |
| ApplicationLoadBalancedFargateService                                                                                                    |                                                                                                    |
| ApplicationMultipleTargetGroupsEc2Service                                                                                                    | Language Package                                                                                                    |
| ApplicationMultipleTargetGroupsFargateService                                                                                                    | NET Amazon.CDK.AWS.ECS.Patterns                                                                                                    |
| NetworkLoadBalancedEc2Service                                                                                                    | GO github.com/aws/aws-cdk-                                                                                                    |
| NetworkLoadBalancedFargateService                                                                                                    | go/awscdk/v2/awsecspatterns                                                                                                    |
| NetworkMultipleTargetGroupsEc2Service                                                                                                    | ( ) ava coffware amazon awordk cervices ess patterns                                                                                                    |
| NetworkMultipleTargetGroupsFargateService                                                                                                    |                                                                                                    |
| QueueProcessingEc2Service                                                                                                    | Python aws_cdk.aws_ecs_patterns                                                                                                    |
| QueueProcessingFargateService                                                                                                    | <pre>TypeScript aws-cdk-lib &gt;&gt; aws_ecs_patterns</pre>                                                                                                    |
| ScheduledEc2Task                                                                                                    |                                                                                                    |
| ScheduledFargateTask                                                                                                    |                                                                                                    |
| Classes                                                                                                    | CDK Construct library for higher-                                                                                                    |
| ApplicationLoadBalancedServiceBase                                                                                                    | level ECS Constructs                                                                                                    |
| ApplicationMultipleTargetGroupsServiceBase                                                                                                    |                                                                                                    |
| NetworkLoadBalancedServiceBase                                                                                                    | This library provides higher-level Amazon ECS constructs which follo                                                                                                    |
|                                                                                                    | common architectural patterns. It contains:                                                                                                    |
| NetworkMultipleTargetGroupsServiceBase                                                                                                    |                                                                                                    |
| NetworkMultipleTargetGroupsServiceBase<br>QueueProcessingServiceBase                                                                                                    | Application Load Balanced Services                                                                                                    |
| NetworkMultipleTargetGroupsServiceBase<br>QueueProcessingServiceBase<br>ScheduledTaskBase                                                                                  | <ul> <li>Application Load Balanced Services</li> <li>Network Load Balanced Services</li> </ul>                                                                                                    |
| NetworkMultipleTargetGroupsServiceBase<br>QueueProcessingServiceBase<br>ScheduledTaskBase<br>Structs                                                                       | <ul> <li>Application Load Balanced Services</li> <li>Network Load Balanced Services</li> <li>Queue Processing Services</li> </ul>                                                                   |
| NetworkMultipleTargetGroupsServiceBase<br>QueueProcessingServiceBase<br>ScheduledTaskBase<br>Structs<br>ApplicationListenerProps                                           | <ul> <li>Application Load Balanced Services</li> <li>Network Load Balanced Services</li> <li>Queue Processing Services</li> <li>Scheduled Tasks (cron jobs)</li> </ul>                              |
| NetworkMultipleTargetGroupsServiceBase<br>QueueProcessingServiceBase<br>ScheduledTaskBase<br>Structs<br>ApplicationListenerProps<br>ApplicationLoadBalancedEc2ServiceProps | <ul> <li>Application Load Balanced Services</li> <li>Network Load Balanced Services</li> <li>Queue Processing Services</li> <li>Scheduled Tasks (cron jobs)</li> <li>Additional Examples</li> </ul> |

실습 준비 절차: mkdir ecs-cdk && cd ecs-cdk npx aws-cdk@[1.160.0 or 2.28.1] init app --language=typescript

실습 진행 절차:

이후는 실습 진행자의 안내를 받습니다.

- a. 디렉토리 정리
- b. 배포 타겟 설정(account + region)
- c. import 추가
- d. 코드 구현
- e. cdk list
- f. cdk bootstrap aws://[your-account]/[your-region]
- g. cdk deploy Xxxx -profile [your-profile]
- h. AWS CloudFormation 확인
- i. ALB DNS 주소 확인
- j. 브라우저 접속하여 확인

# Simple PHP App

### Congratulations

Your PHP application is now running on a container in Amazon ECS.

The container is running PHP version 5.4.16.

```
예시 소스 코드 - Version1
```

예시 소스 코드 – Version2

```
import * as cdk from 'aws-cdk-lib';
import { Construct } from 'constructs';
import * as ecs from 'aws-cdk-lib/aws-ecs';
import * as ecsPatterns from 'aws-cdk-lib/aws-ecs-patterns';
export class EcsCdkStack extends cdk.Stack {
 constructor(scope: Construct, id: string, props?: cdk.StackProps) {
    super(scope, id, props);
    const loadBalancedFargateService = new
ecsPatterns.ApplicationLoadBalancedFargateService(this, 'Service', {
       memoryLimitMiB: 1024,
       cpu: 512,
       taskImageOptions: {
         image: ecs.ContainerImage.fromRegistry("amazon/amazon-ecs-sample"),
       },
      });
 }
```

# 5. AWS CDK 로 ECS DevOps 실전 적용하기

본 실습은 소수의 DevOps Engineer 가 동시에 다수의 서비스 개발에 참여하여 MSA/IaC 기반으로 전체 Infrastructure 를 구성 및 배포하기 위한 Best Practice 를 AWS CDK 기반으로 실습합니다. 본 실습을 통해서 완성된 CDK Project 를 활용하면 Container 기반의 DevOps(Culture+Practice+Tool) 역량을 빠르게 끌어 올릴 수 있습니다.

### 5-1. 소스 코드 준비(DevOps Team)

<u>여기[https://github.com/aws-samples/aws-ecs-devops-using-aws-cdk]</u>를 클릭하여 본 실습을 위한 기본 소스 코드를 확인하고, 다음과 같이 실습용 코드를 다운로드합니다.

실습 코드 다운 받기:

git clone https://github.com/aws-samples/aws-ecs-devops-using-aws-cdk.git team-devops

"team-devops" 폴더가 새로 생성된 것을 확인할 수 있습니다. 다음 작업을 위하여 clone 한 폴더를 IDE 를 통하여 Open 합니다.

| Fi      | ile Ed                                                                                                    | it Find                                                                                                    | View                                                                                                    | Go I                                                                                                    | Run Too                                                                                                    | ols Windo                                                                                                    | w Suppo                                                                                                    | rt                                                                                                    |                                                                                                    | Prev                                                                                                    | iew                                                                                                    | 🕞 Run                                                                                                    |                                                                                |                                                                                                    |                                                                                                    |
|---------|----------------------------------------------------------------------------------------------------|----------------------------------------------------------------------------------------------------|----------------------------------------------------------------------------------------------------|----------------------------------------------------------------------------------------------------|----------------------------------------------------------------------------------------------------|----------------------------------------------------------------------------------------------------|----------------------------------------------------------------------------------------------------|----------------------------------------------------------------------------------------------------|----------------------------------------------------------------------------------------------------|----------------------------------------------------------------------------------------------------|----------------------------------------------------------------------------------------------------|----------------------------------------------------------------------------------------------------|--------------------------------------------------------------------------------|----------------------------------------------------------------------------------------------------|----------------------------------------------------------------------------------------------------|
|         |                                                                                                    | ( <b>೫</b> P)                                                                                                    |                                                                                                    |                                                                                                    | bash -                                                                                                    | "ip-172-31                                                                                                    | -34-9.ap ×                                                                                                    | ( + )                                                                                                    |                                                                                                    |                                                                                                    |                                                                                                    |                                                                                                    |                                                                                |                                                                                                    |                                                                                                    |
| Go to , | Anything<br>cdk-wor<br>team-<br>cox<br>cor<br>dot<br>infr<br>lib<br>scr<br>tes<br>() cdi<br>cor<br>tes<br>() cdi<br>cor<br>tes<br>() cdi<br>cor<br>tes<br>() cdi<br>cor<br>cor<br>tes<br>() cdi<br>cor<br>cor<br>cor<br>cor<br>cor<br>cor<br>cor<br>cor<br>cor<br>cor | (3# P)<br>kshop - /h<br>devops<br>jes<br>ifig<br>cs<br>a<br>ipts<br>t<br>cjson<br>NTRIBUTIN<br>.config.js<br>ENSE<br>ENSE<br>ENSE<br>ENSE<br>SAN<br>ENSE-SAN<br>kage-jock.<br>xkage-jock                                                                                                    | KG.md<br>APLECC<br>MMARY<br>json                                                                                                    | ky-i           ky-i           tot:           -rw           drw           drw           -rw           drw           -rw           drw           -rw           drw           -rw           -rw      -rw           -rw           ky-i           ky-i                                                                                                    | bash -<br>01:~/en<br>01:~/en<br>01:~/en<br>01:~/en<br>01:~/en<br>01:~/en<br>01:~/en<br>01:~/en<br>01:~/en                                                                                                    | "ip-172-31           /ironment           /ironment           1         ec2-us           5         ec2-us           1         ec2-us           2         ec2-us           1         ec2-us           2         ec2-us           1         ec2-us           2         ec2-us           1         ec2-us           1         ec2-u | -34-9.ap ×<br>: \$ cd te<br>: team-de<br>: cr ec2-u<br>: cr ec2-u<br>: cr ec2 | the ser ser ser ser ser ser ser ser ser se                                                                                                    | <pre>is/ \$     \$     \$     \$     \$     \$     \$     \$     \$     \$     \$     \$     \$     \$     \$     \$     \$     \$     \$     \$     \$     \$     \$     \$     \$     \$     \$     \$     \$     \$     \$     \$     \$     \$     \$     \$     \$     \$     \$     \$     \$     \$     \$     \$     \$     \$     \$     \$     \$     \$     \$     \$     \$     \$     \$     \$     \$     \$     \$     \$     \$     \$     \$     \$     \$     \$     \$     \$     \$     \$     \$     \$     \$     \$     \$     \$     \$     \$     \$     \$     \$     \$     \$     \$     \$     \$     \$     \$     \$     \$     \$     \$     \$     \$     \$     \$     \$     \$     \$     \$     \$     \$     \$     \$     \$     \$     \$     \$     \$     \$     \$     \$     \$     \$     \$     \$     \$     \$     \$     \$     \$     \$     \$     \$     \$     \$     \$     \$     \$     \$     \$     \$     \$     \$     \$     \$     \$     \$     \$     \$     \$     \$     \$     \$     \$     \$     \$     \$     \$     \$     \$     \$     \$     \$     \$     \$     \$     \$     \$     \$     \$     \$     \$     \$     \$     \$     \$     \$     \$     \$     \$     \$     \$     \$     \$     \$     \$     \$     \$     \$     \$     \$     \$     \$     \$     \$     \$     \$     \$     \$     \$     \$     \$     \$     \$     \$     \$     \$     \$     \$     \$     \$     \$     \$     \$     \$     \$     \$     \$     \$     \$     \$     \$     \$     \$     \$     \$     \$     \$     \$     \$     \$     \$     \$     \$     \$     \$     \$     \$     \$     \$     \$     \$     \$     \$     \$     \$     \$     \$     \$     \$     \$     \$     \$     \$     \$     \$     \$     \$     \$     \$     \$     \$     \$     \$     \$     \$     \$     \$     \$     \$     \$     \$     \$     \$     \$     \$     \$     \$     \$     \$     \$     \$     \$     \$     \$     \$     \$     \$     \$     \$     \$     \$     \$     \$     \$     \$     \$     \$     \$     \$     \$     \$     \$     \$     \$     \$     \$     \$     \$     \$     \$     \$     \$     \$     \$     \$     \$     \$     \$     \$     \$     \$     \$     \$     \$     \$     \$     \$     \$     \$     \$     \$     \$     \$     \$     \$     \$     \$     \$     \$     \$     \$     \$     \$     \$     \$     \$     \$     \$</pre> | n 22<br>n 22<br>n 22<br>n 22<br>n 22<br>n 22<br>n 22<br>n 22                                                                 | -l<br>15:31<br>15:31<br>15:31<br>15:31<br>15:31<br>15:31<br>15:31<br>15:31<br>15:31<br>15:31<br>15:31<br>15:31<br>15:31<br>15:31                                                                                                    | cdk.json<br>codes<br>config<br>CONTRIBUTING.md<br>docs<br>infra<br>jest.config.js<br>Lib<br>LICENSE<br>LICENSE-SAMPLECODE<br>LICENSE-SAMPLECODE<br>LICENSE-SAMPLECODE<br>LICENSE-SAMPLECODE<br>LICENSE-SAMPLECODE<br>LICENSE-SAMPLECODE<br>test<br>test<br>test<br>tsconfig.json                                                                                                    |                                                                                |                                                                                                    |                                                                                                    |
| C       | CO RE<br>{} tsc<br>READ                                                                                                    | ADME.md<br>onfig.json<br>ME.md                                                                                                    |                                                                                                    | ky-<br>ky-<br>ky-                                                                                                    | 01:~/en<br>01:~/en<br>01:~/en                                                                                                    | /ironment<br>/ironment<br>/ironment<br>/ironment                                                                                                    | /team-de<br>/team-de<br>/team-de                                                                                                    | vops (ma<br>vops (ma<br>vops (ma                                                                                                    | in) \$<br>in) \$<br>in) \$                                                                                                    |                                                                                                    |                                                                                                    |                                                                                                    |                                                                                |                                                                                                    |                                                                                                    |
|         | Go to .<br>Go to .<br>S                                                                                                    | File Edi<br>Go to Anything<br>Code-word<br>Code-word<br>Code-word<br>Code<br>Code<br>C | File     Edit     Find       Co to Anything (%     P       Codes     codes       Codes     codes | File       Edit       Find       View         Go to Anything (# P)       Collection       File       File         Collection       codes       File       File         Collection       codes       File       File         Collection       codes       File       File         Collection       codes       File       File         Collection       config       File       File         Collection       collection       File       File         Collection       collection       File       File         Collection       collection       File       File         Collection       collection       File       File         Collection       collection       File       File         Collection       collection       File       File         Collection       collection       File       File         Collection       collection       File       File         Collection       collection       File       File         Collection       collection       File       File         Collection       collection       collection       File         Licetion       collection <th>File       Edit       Find       View       Go       I         Go to Anything (% P)       I       I</th> <th>File       Edit       Find       View       Go       Run       Tod         Go to Anything (# P)      </th> <th>File       Edit       Find       View       Go       Run       Tools       Window         Go to Anything (# P)       bash - "ip-172-31            • codes       bash - "ip-172-31            • codes       codia 264            • codes       config            • codes       config            • codig       codes            • codig       codics            • codig       codics            • codig       codics            • codig       codics            • codig       codics            • codig       codics            • codig       codics            • codig       codics            • codig       codics            • codig       codics            • codig       codics            • codig       codics            • codig       codics            • rw-rw-r1       ec2-us            • rw-rw-r1       ec2-us            • rw-rw-r1       ec2-us            • codig, ison       codics       codicy            • colose       codig       codig       codig</th> <th>File       Edit       Find       View       Go       Run       Tools       Window       Support         Go to Anything (# P)       bash - "ip-172-31-34-9.ap.x         Codes       bash - "ip-172-31-34-9.ap.x         Codes       ky-01:~/environment \$ cd ter         Codes       codes         Codes       codes         Codos       codes         Codos       codes         Codes       codes         Codes       codes         Codes       codes         Codes       codes         Codes       co</th> <th>File       Edit       Find       View       Go       Run       Tools       Window       Support         Go to Anything (# P)</th> <th>File       Edit       Find       View       Go       Run       Tools       Window       Support         Go to Anything (# P)</th> <th>File       Edit       Find       View       Go       Run       Tools       Window       Support       Prev         Go to Anything (# P)       bash - "ip-172-31-34-9.ap.x                                                                                                    <!--</th--><th>File       Edit       Find       View       Go       Run       Tools       Window       Support       Preview         Go to Anything (# P)              bash - 'ip-172-31-34-9.ap.x               bash - 'ip-172-31-34-9.ap.x                 codeworkshop - /n               wash - 'ip-172-31-34-9.ap.x               wash - 'ip-172-31-34-9.ap.x               wash - 'ip-172-31-34-9.ap.x                 code workshop - /n               wash - 'ip-172-31-34-9.ap.x               wash - 'ip-172-31-34-9.ap.x               wash - 'ip-172-31-34-9.ap.x                 code codes               code codes               wash - 'ip-172-31-34-9.ap.x               wash - 'ip-172-31-34-9.ap.x                 code codes               wash - 'ip-172-31-34-9.ap.x               wash - 'ip-172-31-34-9.ap.x                   code codes               code codes               wash - 'ip-172-31-34-9.ap.x               wash - 'ip-172-31-34-9.ap.x                     code codes               code codes               code codes               wash - 'ip-172-31-34-9.ap.x               wash - 'ip-172-31-34-9.ap.x</th><th>File       Edit       Find       View       Run         Go to Anything (#F, P)</th><th>File       Edit       Find       Vew       Could work Shop - /n       Pewiew       Provide       Provide         Code-workshop - /n       Image: Source of the source of the source o</th><th>File Edit Find View Go Run Tools Window Support Preview  Preview  Preview</th></th> | File       Edit       Find       View       Go       I         Go to Anything (% P)       I       I | File       Edit       Find       View       Go       Run       Tod         Go to Anything (# P)                                                                                                    | File       Edit       Find       View       Go       Run       Tools       Window         Go to Anything (# P)       bash - "ip-172-31            • codes       bash - "ip-172-31            • codes       codia 264            • codes       config            • codes       config            • codig       codes            • codig       codics            • codig       codics            • codig       codics            • codig       codics            • codig       codics            • codig       codics            • codig       codics            • codig       codics            • codig       codics            • codig       codics            • codig       codics            • codig       codics            • codig       codics            • rw-rw-r1       ec2-us            • rw-rw-r1       ec2-us            • rw-rw-r1       ec2-us            • codig, ison       codics       codicy            • colose       codig       codig       codig                                                                                                    | File       Edit       Find       View       Go       Run       Tools       Window       Support         Go to Anything (# P)       bash - "ip-172-31-34-9.ap.x         Codes       bash - "ip-172-31-34-9.ap.x         Codes       ky-01:~/environment \$ cd ter         Codes       codes         Codes       codes         Codos       codes         Codos       codes         Codes       codes         Codes       codes         Codes       codes         Codes       codes         Codes       co | File       Edit       Find       View       Go       Run       Tools       Window       Support         Go to Anything (# P)                                                                                                    | File       Edit       Find       View       Go       Run       Tools       Window       Support         Go to Anything (# P) | File       Edit       Find       View       Go       Run       Tools       Window       Support       Prev         Go to Anything (# P)       bash - "ip-172-31-34-9.ap.x </th <th>File       Edit       Find       View       Go       Run       Tools       Window       Support       Preview         Go to Anything (# P)              bash - 'ip-172-31-34-9.ap.x               bash - 'ip-172-31-34-9.ap.x                 codeworkshop - /n               wash - 'ip-172-31-34-9.ap.x               wash - 'ip-172-31-34-9.ap.x               wash - 'ip-172-31-34-9.ap.x                 code workshop - /n               wash - 'ip-172-31-34-9.ap.x               wash - 'ip-172-31-34-9.ap.x               wash - 'ip-172-31-34-9.ap.x                 code codes               code codes               wash - 'ip-172-31-34-9.ap.x               wash - 'ip-172-31-34-9.ap.x                 code codes               wash - 'ip-172-31-34-9.ap.x               wash - 'ip-172-31-34-9.ap.x                   code codes               code codes               wash - 'ip-172-31-34-9.ap.x               wash - 'ip-172-31-34-9.ap.x                     code codes               code codes               code codes               wash - 'ip-172-31-34-9.ap.x               wash - 'ip-172-31-34-9.ap.x</th> <th>File       Edit       Find       View       Run         Go to Anything (#F, P)</th> <th>File       Edit       Find       Vew       Could work Shop - /n       Pewiew       Provide       Provide         Code-workshop - /n       Image: Source of the source of the source o</th> <th>File Edit Find View Go Run Tools Window Support Preview  Preview  Preview</th> | File       Edit       Find       View       Go       Run       Tools       Window       Support       Preview         Go to Anything (# P)              bash - 'ip-172-31-34-9.ap.x               bash - 'ip-172-31-34-9.ap.x                 codeworkshop - /n               wash - 'ip-172-31-34-9.ap.x               wash - 'ip-172-31-34-9.ap.x               wash - 'ip-172-31-34-9.ap.x                 code workshop - /n               wash - 'ip-172-31-34-9.ap.x               wash - 'ip-172-31-34-9.ap.x               wash - 'ip-172-31-34-9.ap.x                 code codes               code codes               wash - 'ip-172-31-34-9.ap.x               wash - 'ip-172-31-34-9.ap.x                 code codes               wash - 'ip-172-31-34-9.ap.x               wash - 'ip-172-31-34-9.ap.x                   code codes               code codes               wash - 'ip-172-31-34-9.ap.x               wash - 'ip-172-31-34-9.ap.x                     code codes               code codes               code codes               wash - 'ip-172-31-34-9.ap.x               wash - 'ip-172-31-34-9.ap.x | File       Edit       Find       View       Run         Go to Anything (#F, P) | File       Edit       Find       Vew       Could work Shop - /n       Pewiew       Provide       Provide         Code-workshop - /n       Image: Source of the source of the source o | File Edit Find View Go Run Tools Window Support Preview  Preview |

# 5-2. 배포 Target 설정(DevOps Team)

config/app-config-demo.json 파일을 열어 배포 Target 을 지정합니다. 여기서 Target 은 account(aws sts get-caller-identity), region(ap-northeast-2)그리고 profile(default 프로파일을 사용 중인 경우나 Cloud9 을 사용 중인 경우 ""로 입력)을 뜻합니다.

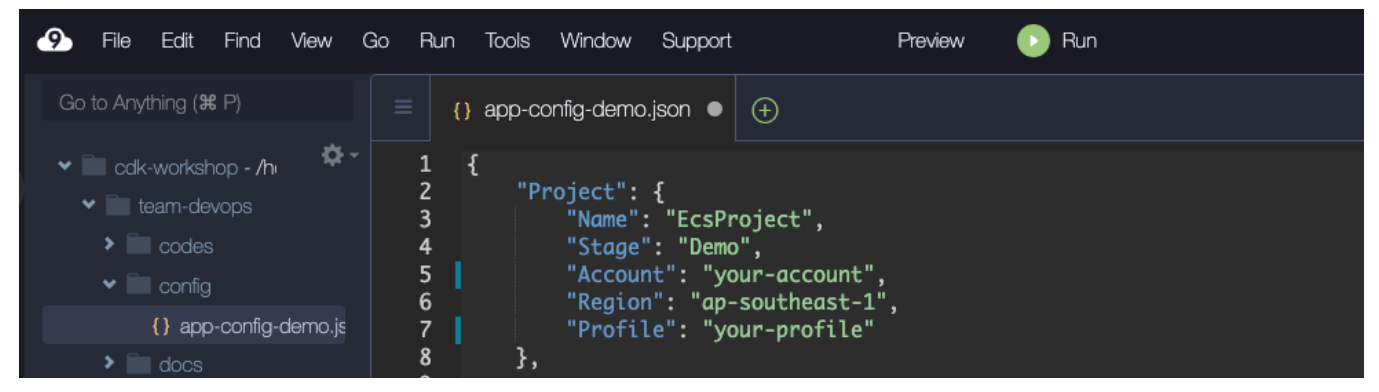

끝으로 다음 명령어를 [team-devops] 폴더에서 실행하여 CDK 프로젝트 초기 셋업을 시작합니다. export APP\_CONFIG=config/app-config-demo.json sh scripts/setup\_initial.sh config/app-config-demo.json

정상적으로 실행되면 다음과 유사하 화면이 보일 것입니다.

| npm WARN old lockfile The package-lock.json file was created with an old version of npm,<br>npm WARN old lockfile so supplemental metadata must be fetched from the registry.<br>npm WARN old lockfile                                                                                                    |
|----------------------------------------------------------------------------------------------------|
| npm <mark>WARN</mark> old lockfile This is a one-time fix-up, please be patient<br>npm <mark>WARN</mark> old lockfile                                                                                                    |
| added 520 packages, and audited 557 packages in 1m                                                                                                    |
| 27 packages are looking for funding<br>run `npm fund` for details                                                                                                    |
| found 0 vulnerabilities                                                                                                    |
|                                                                                                    |
| •<br>==CDKVersionCheck==                                                                                                    |
| 2.28.1 (build d035432)                                                                                                    |
| 2.18.0 (build 75c90fa)                                                                                                    |
|                                                                                                    |
|                                                                                                    |
| ==BootstrapCDKEnvironment=                                                                                                    |
| ==> CDK App-Config File is config/app-config-demo.json, which is from Environment-Variable.                                                                                                    |
| ==> CDK App-Config File is config/app <u>-config-demo</u> .json, which is from Environment-Variable.                                                                                                    |
| The second second secon |
| Trusted accounts for deployment: (none)                                                                                                    |
| Trusted accounts for lookup: (none)                                                                                                    |
| Using default execution policy of 'arn:aws:lam::aws:policy/AdministratorAccess'. Pass 'cloudformation-execution-po                                                                                                    |
| Licies' to customize.                                                                                                    |
| Environment aws:// /ap-southeast-i bootstrapped (no changes).                                                                                                    |
| ネルテネイキホネホネホネホネホネホネホネホネホネホネホネホネホネホネホネホネホネホネホ                                                                                                    |
| *** Newer version of CDR is available [2.20.1] ***                                                                                                    |
| Are upgrade recommended (npm instatt - g aws-curk) are a second and a second are a second are a  |
|                                                                                                    |
|                                                                                                    |
|                                                                                                    |

여기서 app-config-demo.json 파일이 매우 중요합니다. 여러분이 다양한 배포 타켓에 대응하기 위해서 여러 벌의 app-config-demo.json 을 갖게 될 것이고, 환경 변수를 이용하여 어떤 배포 타겟을 사용할지를 설정하시면 됩니다. 이렇게 함으로써 우리는 코드 수정없이 다양한 배포 타겟을 대응할 수 있게 됩니다. 예를 들어 아래와 같은 json 파일들을 관리하게 됩니다.

- app-config-demo.json
- app-config-test.json
- app-config-dev.json
- app-config-prod.json

## 5-3. Infrastructure 배포하기(DevOps Team)

DevOps 팀은 공통 인프라와 각 서비스팀의 인프라 배포 역할을 맡고 있습니다. 현재 이를 위해 다음과 같은 스택으로 구성되어 있습니다.

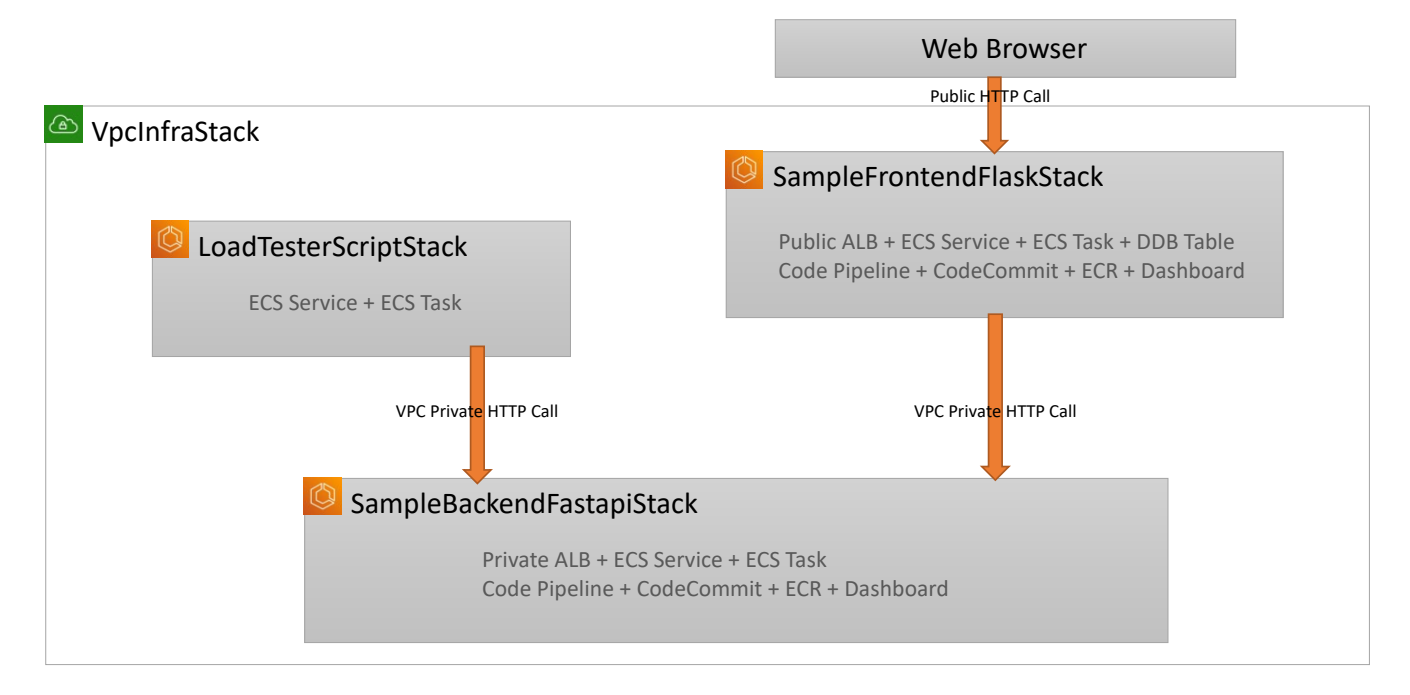

DevOps 팀은 기본 공통으로 사용되는 VPC 와 ECS Cluster 를 사전에 구성해 놓습니다. 이후 DevOps 팀은 서비스(backend/frontend) 개발팀과 미팅을 통해서기본적인 요구사항을 접수 후, app-configdemo.json 파일에 각 서비스 개발팀이 요구하는 스펙에 맞춰 초기 인프라를 배포합니다.

```
공통 리소스에 대한 설정은 다음과 같습니다.

"VpcInfra": {

    "Name": "VpcInfraStack",

    "VPCName": "CommonVPC",

    "VPCMaxAzs": 3,

    "VPCCIDR": "10.0.0.0/16",

    "NATGatewayCount": 1,

    "ECSClusterName": "MainCluster"

},
```

backend 팀의 요구 사항에 대한 설정은 다음과 같습니다.

```
"SampleBackendFastapi": {
    "Name": "SampleBackendFastapiStack",
    "InfraVersion": "'1.0.0'",
    "DockerImageType": "HUB",
    "DockerImageType-Desc": "HUB or ECR or LOCAL",
    "PortNumber": 80,
    "InternetFacing": false,
    "AppPath": "codes/sample-backend-fastapi",
    "DesiredTasks": 1,
    "Cpu": 256,
    "Memory": 512,
    "AutoScalingEnable": false,
    "AutoScalingMinCapacity": 1,
    "AutoScalingMaxCapacity": 2,
    "AutoScalingTargetInvocation": 50,
    "TableName": "LogTable",
    "AlarmThreshold": 200,
    "SubscriptionEmails": ["kwonyul@amazon.com"]
},
```

```
frontend 팀의 요구 사항에 대한 설정은 다음과 같습니다.
```

```
"SampleFrontendFlask": {
    "Name": "SampleFrontendFlaskStack",
    "InfraVersion": "'1.0.0'",
    "DockerImageType": "HUB",
    "DockerImageType-Desc": "HUB or ECR or LOCAL"
    "PortNumber": 80,
    "InternetFacing": true,
    "TargetStack": "SampleBackendFastapiStack",
    "AppPath": "codes/sample-frontend-flask",
    "DesiredTasks": 1,
    "Cpu": 256,
    "Memory": 512,
    "AutoScalingEnable": false,
    "AutoScalingMinCapacity": 1,
    "AutoScalingMaxCapacity": 2,
    "AutoScalingTargetInvocation": 50,
    "AlarmThreshold": 200,
    "SubscriptionEmails": ["kwonyul@amazon.com"]
},
```

추가적으로 backend 를 로드테스트하기 위한 구성 설정은 다음과 같습니다.

```
"LoadTesterScript": {
    "Name": "LoadTesterScriptStack",
    "TargetStack": "SampleBackendFastapiStack",
    "AppPath": "codes/load-tester-script",
    "DesiredTasks": 1,
    "Environment": {
        "RequestCount": 10,
        "SleepPeriodInSec": 1
    }
}
```

다음 명령어를 통해서 모든 리소스들을 한번에 모두 배포합니다. sh scripts/deploy\_stacks.sh config/app-config-demo.json

이 스크립트의 핵심 코드는 다음과 같습니다. echo ==-----CDKVersionCheck-----== alias cdk-local="./node\_modules/.bin/cdk"

echo ==-----DeployStacksStepByStep-----== cdk-local deploy \*-VpcInfraStack --require-approval never cdk-local deploy \*-SampleBackendFastapiStack --require-approval never cdk-local deploy \*-SampleFrontendFlaskStack --require-approval never cdk-local deploy \*-LoadTesterScriptStack --require-approval never CloudFormation 을 통해서 이들의 배포 상태를 확인할 수 있습니다.

| CloudFo | rmation > Stacks                             |                   |                          |       |        |
|---------|----------------------------------------------|-------------------|--------------------------|-------|--------|
| Stad    | c <b>ks</b> (4)                              | C Delete          | Update Stack action      | is 🔻  | Creat  |
| Q       | EcsProject                                   |                   | X View nested            | Activ | /e     |
|         |                                              |                   |                          |       | < ·    |
|         | Stack name                                   | Status            | Created time             | •     | Descri |
| 0       | EcsProjectDemo-LoadTesterScriptStack         | ♥ UPDATE_COMPLETE | 2022-06-21 00:02:40 UTC+ | 0900  | -      |
| 0       | EcsProjectDemo-<br>SampleFrontendFlaskStack  | ♥ UPDATE_COMPLETE | 2022-06-20 23:57:38 UTC+ | 0900  | -      |
| 0       | EcsProjectDemo-<br>SampleBackendFastapiStack | ♥ UPDATE_COMPLETE | 2022-06-20 23:52:42 UTC+ | 0900  | -      |
| 0       | EcsProjectDemo-VpcInfraStack                 | Ø UPDATE_COMPLETE | 2022-06-20 23:04:52 UTC+ | 0900  | -      |

### 5-3-1. VpcInfraStack 배포 확인

VpcInfraStack 배포가 완료되면 VPC 가 배포된 것을 VPC 서비스 화면에서 확인할 수 있습니다.

| Your VPCs (1/1) Info                   |                                   | C Actions <b>v</b> |
|----------------------------------------|-----------------------------------|--------------------|
| Q Filter VPCs                          |                                   | <                  |
| search: Ecs X Clear filters            |                                   |                    |
| ✓ Name                                 |                                   | ▽ IPv4 CIDR IPv    |
| EcsProjectDemo-VpcInfraStack/CommonVPC | vpc-08615067c04bfa72a 📀 Available | e 10.0.0/16 –      |

VpcInfraStack 배포가 완료되면 ECS Cluster 가 배포된 것을 ECS 서비스 화면에서 확인할 수 있습니다.

| New ECS Experience<br>Tell us what you think          | Clusters                                                                                                    |
|-------------------------------------------------------|----------------------------------------------------------------------------------------------------|
| Amazon ECS Clusters Task Definitions Account Settings | An Amazon ECS cluster is a regional grouping of one or more container instances on which you can run task requests. Each account receives a default cluster the Amazon ECS service. Clusters may contain more than one Amazon EC2 instance type.<br>For more information, see the ECS documentation.           Create Cluster         Get Started |
| Amazon EKS                                            |                                                                                                    |
| Clusters                                              |                                                                                                    |
| Amazon ECR                                            | View 🗮 list 📲 card                                                                                                    |
| Repositories                                          |                                                                                                    |
| AWS Marketplace                                       |                                                                                                    |
| Discover software                                     | CloudWatch monitoring                                                                                                    |
| Subscriptions 🗗                                       | ECSProjectDemo-IVIAINCIUSTER > Container Insights                                                                                                    |

### 5-3-2. SampleFrontendFlaskStack 배포 확인

배포가 완료되면 ALB 와 ECS Service/Task 가 배포된 것을 CloudFormation 이나 각 서비스 화면에서 확인할 수 있습니다.

| CloudFormation > Stacks                |                                 |                             |                      |                      |                   |                           |             |                 |              |
|----------------------------------------|---------------------------------|-----------------------------|----------------------|----------------------|-------------------|---------------------------|-------------|-----------------|--------------|
| Stacks (1)                             |                                 |                             |                      |                      | C                 | elete                     | Update      | Stack acti      | ons 🔻 Cr     |
| Q EcsProjectDemo-Sam                   | bleF                            |                             |                      | ×                    | Active            |                           | •           | View nested     |              |
|                                        |                                 |                             |                      |                      |                   |                           |             |                 | <            |
| Stack name                             |                                 | Status                      | C                    | reated time          |                   | <ul> <li>Descr</li> </ul> | iption      |                 |              |
| C EcsProjectDemo-<br>SampleFrontendFla | askStack                        | CREATE_COMPLETE             | 2                    | 021-06-22 23:3       | 1:27 UTC+090      | 0 -                       |             |                 |              |
| New ECS Experience                     | Clusters > EcsProjectD          | emo-MainCluster > Se        | ervice: EcsProjectDe | emo-SampleFron       | tendFlaskStac     | <-EcsAlbInfraC            | onstrunctSe | ervice9FBF6028- | EI7P2SycuVLK |
| Amazon ECS Clusters                    | Service : Ecsl<br>EcsAlbInfraCe | ProjectDemc<br>onstrunctSer | -SampleF<br>vice9FBF | Frontend<br>6028-EI7 | FlaskSt<br>7P2Syc | ack-<br>uVLK              |             |                 | Up           |
| Task Definitions                       | Cluster                         | EcsProjectDemo-MainC        | luster               |                      | ſ                 | Desired count             | 1           |                 |              |
| Account Settings                       | Status                          | ACTIVE                      |                      |                      | Р                 | ending count              | 0           |                 |              |
| Clusters                               | Task definition                 |                             |                      |                      | R                 | unning count              | 1           |                 |              |
| Amazon ECR                             | EcsProjectDemoSamp              | leFrontendFlaskStackEcs     | sAlbInfraConstrunc   | tServiceTaskDefE     | BE18951E:2        |                           |             |                 |              |
| Repositories                           | Service type                    | REPLICA                     |                      |                      |                   |                           |             |                 |              |
| AWS Marketplace                        | Launch type                     | FARGATE                     |                      |                      |                   |                           |             |                 |              |
| Discover software                      | Service role                    | AWSServiceRoleForECS        |                      |                      |                   |                           |             |                 |              |
| Subscriptions 🗗                        | Created By                      | arn:aws:iam::751571716      | 296:user/ky-01       |                      |                   |                           |             |                 |              |
|                                        | Details Tasks Ev                | vents Auto Scaling          | Deployments          | Metrics Ta           | igs Logs          |                           |             |                 |              |
|                                        | Load Balancing                  |                             |                      |                      |                   |                           |             |                 |              |
|                                        | Target Group N                  | lame                        | Contain              | er Name              |                   | Container F               | ort         |                 |              |
|                                        | EcsPr-EcsAl-168XO2              | G43SUDV EcsProj             | ectDemo-SampleFi     | rontendFlaskStac     | kContainer        | 80                        |             |                 |              |

ALB 의 DNS 주소를 웹브라우저를 통하여 정상적으로 open 되는지 확인합니다. ALB 의 주소는 다음 그림과 같이 CDK 배포 과정에 출력됩니다.

EcsProjectDemo-SampleFrontendFlaskStack
Outputs:
EcsProjectDemo-SampleFrontendFlaskStack.EcsAlbCicdConstrunctCodeCommitName916C195C = ecsprojectdemo-samplefrontendff
laskstack-repo
EcsProjectDemo-SampleFrontendFlaskStack.EcsAlbInfraConstrunctServiceLoadBalancerDNSF445CBCD = EcsProjectDemo-Sample
FrontendFla-1551460537.us-east-2.elb.amazonaws.com
EcsProjectDemo-SampleFrontendFlaskStack.EcsAlbInfraConstrunctServiceServiceURL290953F6 = http://EcsProjectDemo-SampleFrontendFlaskStack.EcsAlbInfraConstrunctServiceServiceURL290953F6 = http://EcsProjectDemo-SampleFrontendFla-1551460537.us-east-2.elb.amazonaws.com

본 초기 웹 페이지는 PHP Sample Page 로서 github 를 통해서 제공되는 초기 화면일 뿐이며 향후 스텝에 CodePipeline 을 통하여 정식 ECR 에 있는 우리만의 Docker Image 가 배포될 예정입니다. 아직 서비스팀에 의해서 정상 Push 되지 않은 상태이기 때문에 최초 배포시에 임시방편으로 지정한 것 뿐입니다.

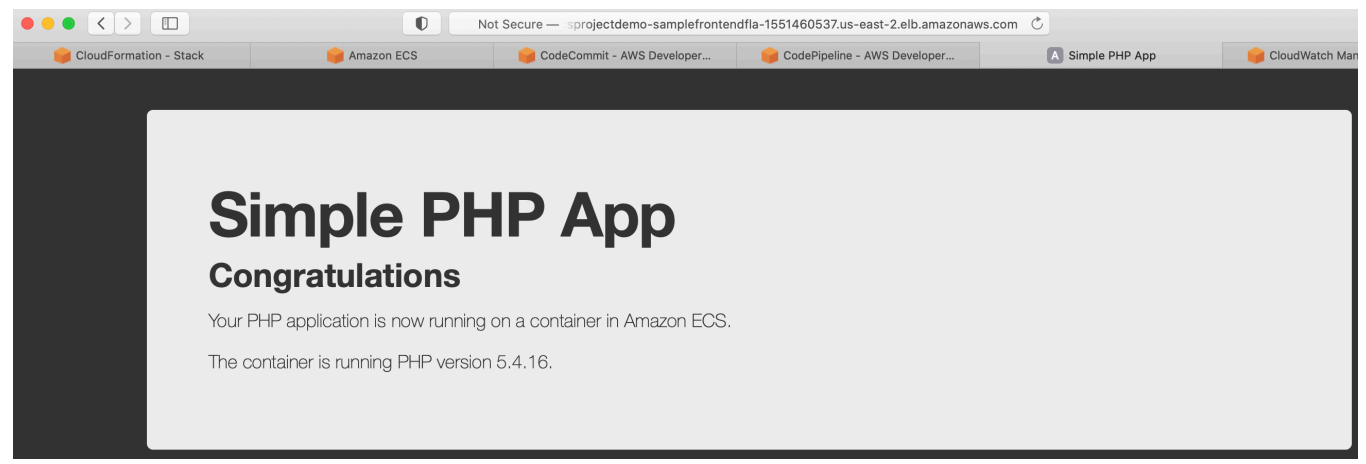

DevOps 팀은 최종적으로 codecommit 주소(ecsprojectdemo-samplefrontendflaskstack-repo) 및 소스 위치 directory(codes/sample-frontend-flask)를 Service 팀에게 전달합니다.

### 새로 생성된 CodeCommit

| Developer Tools<br>CodeCommit                                                                                           | × | Developer        | Tools > CodeComm                                     | it > Repositories                               |               |               |                             |           |
|----------------------------------------------------------------------------------------------------|---|------------------|------------------------------------------------------|-------------------------------------------------|---------------|---------------|-----------------------------|-----------|
| <ul> <li>Source • CodeCommit</li> <li>Getting started</li> <li>Repositories</li> <li>Approval rule templates</li> </ul> |   | Repo<br>で<br>Cre | sitories Info                                        | Clone URL ▼ View                                | Delet         | te repository | < 1 >                       | 0         |
| Build • CodeBuild                                                                                                    |   |                  | Name $\nabla$                                        | Description                                     | Last modified | •             | Clone URL                   |           |
| <ul> <li>Deploy • CodeDeploy</li> <li>Pipeline • CodePipeline</li> </ul>                                                |   | 0                | ecsprojectdemo-<br>samplefrontendfla<br>skstack-repo | EcsProjectDemo-<br>SampleFrontendFlaskSta<br>ck | 4 minutes ago |               | ට HTTPS ට්<br>ට් HTTPS (GRO | SSH<br>[) |
| Settings                                                                                                    |   |                  |                                                      |                                                 |               |               |                             |           |

| Amazon Container ×<br>Services | ECR > Repositories                                                                                                    |                                   |                     |
|--------------------------------|----------------------------------------------------------------------------------------------------|-----------------------------------|---------------------|
| Amazon ECS                     | Private Public                                                                                                    |                                   |                     |
| Clusters                       | Private repositories (1) C View push commands                                                                                                    | Delete                            | dit Create re       |
| Task definitions               | Q Find repositories                                                                                                    |                                   | < 1                 |
| Amazon EKS<br>Clusters         | Repository name   URI                                                                                                    | Created<br>at ⊽                   | Tag<br>immutability |
| Amazon ECR<br>Repositories     | <ul> <li>ecsprojectdemo-<br/>samplefrontendflaskstack-<br/>repo</li> <li>828693440215.dkr.ecr.ap-<br/>northeast-<br/>2.amazonaws.com/ecsprojectdemo-<br/>samplefrontendflaskstack-repo</li> </ul> | Jun 24,<br>2021<br>03:19:24<br>AM | Disabled            |
| Registries                     |                                                                                                    |                                   |                     |

#### 새로 생성된 ECR Repository

#### 5-3-3. SampleBackendFastapiStack 및 LoadTesterScriptStack 배포 확인

Backend API Service 이기 때문에 Private 으로 배포되고 이때문에 Web Browser 를 통하여 육안으로 직접 확인이 불가하며 대신 Test 용 ECS Task 를 동일 VPC 에 배포하여 AB(Apache Bench) Tool 을 이용하여 원격 자동 부하 테스트합니다. 또한 이때 CloudMap 을 이용하여 Private DNS 로 해당 서비스를 ServiceDiscovery 하여 접속합니다.

최종적으로 CloudWatch 를 통하여 실시간 현황을 확인할 수 있습니다. 하지만 아직 서비스팀을 통해서 서비스 로직이 배포되지 않았기 때문에 사전에 정의된 Test 용 Request URL 이 구현되어 있지 않아서 2XX 가 아닌 4XX 의 에러들만 감지되고 있습니다.

| CloudWatch                                                         | ×      | CloudWatch > Dashboards > EcsProjectDemo-SampleBackendFastapiStack-Dashb |                       |                    |          |                    |                           | Switch to your original interface |  |
|--------------------------------------------------------------------|--------|--------------------------------------------------------------------------|-----------------------|--------------------|----------|--------------------|---------------------------|-----------------------------------|--|
| Favorites and recents                                              | •      | EcsProjectDemo-Sa                                                        | ▼ ☆ 🤄 1h              | 3h 12h             | 1d 3d    | 1w Custom          |                           | cctions ▼ Save +                  |  |
| Dashboards<br>EcsProjectDemo-<br>SampleBackendFastapi<br>Dashboard | Stack- | ALB-Request-Monitor                                                      |                       |                    |          |                    | 218                       |                                   |  |
|                                                                    |        | RequestCount                                                             | HTTPCod               | e_Target_2XX_Count | HTTPCode | e_Target_3XX_Count | HTTPCode_Target_4XX_Count | HTTPCode_Target_5XX_Count         |  |
|                                                                    | 00     | ALB-Request                                                              |                       |                    |          |                    |                           | :                                 |  |
| Logs                                                               |        | Count                                                                    |                       |                    |          |                    |                           |                                   |  |
| Metrics                                                            |        | 629                                                                      |                       |                    |          |                    |                           |                                   |  |
| X-Ray traces                                                       |        |                                                                          |                       |                    |          |                    |                           |                                   |  |
| Events                                                             |        | 315                                                                      |                       |                    |          |                    |                           |                                   |  |
| Application monitoring                                             |        | RequestCount >= 200 f                                                    | for 3 datapoints with | in 3 minutes       |          |                    |                           |                                   |  |
| Insights                                                           |        | 16:15                                                                    | 16:20 16:25           | 16:30              | 16:35    | 16:40 16:45        | 16:50 16:55               | 17:00 17:05 17:10                 |  |

DevOps 팀은 최종적으로 codecommit 주소(ecsprojectdemo-samplebackendfastapistack-repo) 및 소스 위치 directory(codes/sample-backend-fastapi )를 Service 팀에게 전달합니다.

### 5-4. Web Frontend Application 배포하기(Service Team)

Frontend 팀은 이제 사전에 전달받은 codecommit 주소로 clone 후, 사전에 전달받은 directory(codes/sample-frontend-flask)에 service 로직 코드를 구현하여 준비합니다. 본 실습에서는 편의 상 codes 디렉토리에 미리 준비해두었으며, 실제는 codes 하위의 각 비지니스 로직 구현은 각 서비스 개발팀이 자신의 Repository 에서 구현해야 합니다.

```
git clone https://git-codecommit.ap-southeast-
1.amazonaws.com/v1/repos/ecsprojectdemo-samplefrontendflaskstack-repo team-
frontend
```

```
cd team-frontend
mkdir codes
cp -r ../team-devops/codes/sample-frontend-flask ./codes/
```

```
git add .
git commit -m "initial commit"
git push origin master
```

| directory 구조는 | 아래와 | 같습니다 |
|---------------|-----|------|
|---------------|-----|------|

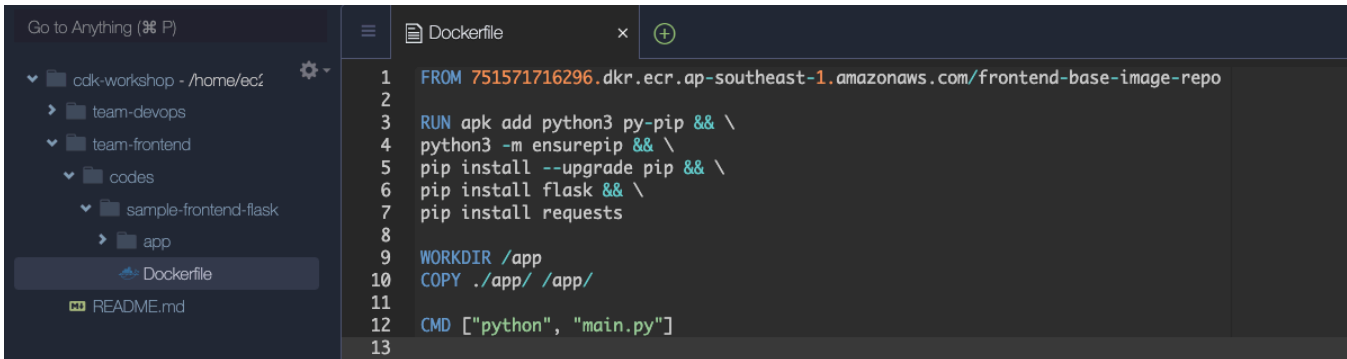

CodeCommit 의 master branch 로 push 이벤트 발생 시에 배포 Pipeline 이 시작되도록 구현되어 있습니다. 이제 CodePipeline 으로 이동하여 소스가 자동 배포되는지 확인합니다.

| Develop | oer Tools > CodePi                                               | peline > Pipelines    |                                                             |                            |
|---------|------------------------------------------------------------------|-----------------------|-------------------------------------------------------------|----------------------------|
| Pip     | elines Info                                                      | C 🗘 Notify 🔻          | View history Release change Delete pipe                     | eline Create pipeline      |
| Q       | Front Name                                                       | Most recent execution | X<br>Latest source revisions                                | < 1 > (2)<br>Last executed |
| 0       | EcsProjectDe<br>mo-<br>SampleFronte<br>ndFlaskStack-<br>Pipeline | 💬 In progress         | <b>CodeCommit_SourceMerge</b> – daba8854:<br>initial commit | 27 minutes ago             |

### 다음과 같이 Approve 상태에서 Review 버튼을 클릭해야지 다음 스텝으로 진행되어 최종 배포됩니다.

| Manual approval                 |                            |                             |  |
|---------------------------------|----------------------------|-----------------------------|--|
| Waiting for approval -          |                            |                             |  |
| Review                          |                            |                             |  |
| daba8854 CodeCommit_SourceMerge | : initial commit           |                             |  |
|                                 | CodeBuild_Dock 🚯           |                             |  |
|                                 |                            |                             |  |
|                                 |                            |                             |  |
|                                 |                            |                             |  |
|                                 | daba8854 C Review          | ×                           |  |
|                                 | Comments about this action |                             |  |
|                                 |                            |                             |  |
|                                 | URL for review             |                             |  |
|                                 | Appn -      Displice are   |                             |  |
|                                 | Comments - optional        | Preview markdown Learn more |  |
|                                 | ok                         |                             |  |
|                                 | Manual at                  |                             |  |
|                                 | (2) Waitin                 |                             |  |
|                                 |                            |                             |  |

### 최종 배포 완료 후에는 다음과 같이 Flask 로 구현된 웹 페이지를 확인할 수 있습니다.

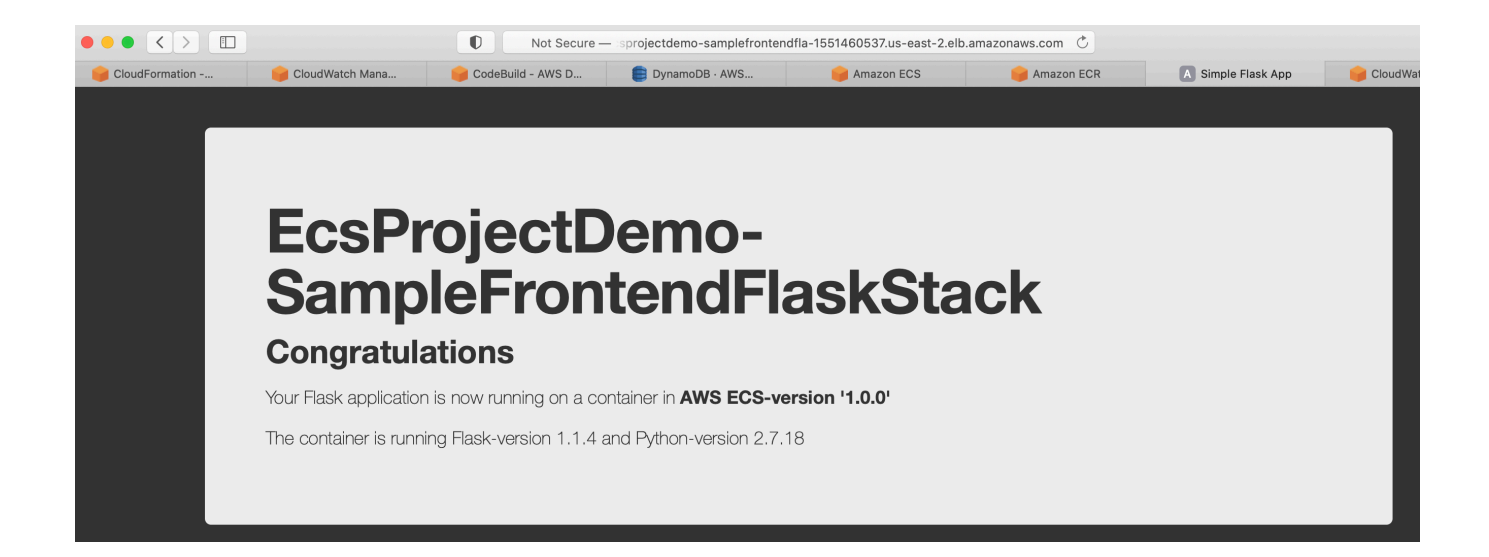

# 5-5. API Backend Application 배포하기(Service Team)

Backend 팀은 동일하게 CodeCommit ecsprojectdemo-samplebackendfastapistack-repo 를 clone 하고, sample-backend-fastapi 를 복사 후, 최종 push 합니다. 최종적으로 CodePipeline 이 트리거되어 배포가 자동화되고 Accept 과정을 거쳐 최종 배포된 것을 확인할 수 있습니다. git clone https://git-codecommit.ap-southeast-1.amazonaws.com/v1/repos/ecsprojectdemo-samplebackendfastapistack-repo team-

```
backend
```

```
cd team-backend
mkdir codes
cp -r ../team-devops/codes/sample-backend-fastapi ./codes/
```

git add .
git commit -m "initial commit"
git push origin master

| · ,                          |   |                                                                                |
|------------------------------|---|--------------------------------------------------------------------------------|
| Go to Anything ( <b>#</b> P) |   | Dockerfile × +                                                                 |
| ✓ ■ cdk-workshop - /home/ec2 | 1 | FROM 751571716296.dkr.ecr.ap-southeast-1.amazonaws.com/backend-base-image-repo |
| ·<br>▼                       | 2 | RUN pip install boto3                                                          |
| ✓ □ codes                    | 4 |                                                                                |
| 🗙 🛅 sample-backend-fastapi   | 5 | COPY ./app /app                                                                |
| > 🖬 app                      | 0 |                                                                                |
| 🐟 Dockerfile                 |   |                                                                                |

### 최종 directory 모습

| Pipelie 배포 모습                           |                                                       |                                  |                             |                                    |                 |
|-----------------------------------------|-------------------------------------------------------|----------------------------------|-----------------------------|------------------------------------|-----------------|
| Developer Tools X CodePipeline          | C Developer T                                         | iools > Code                     | Pipeline > Pipelines        |                                    |                 |
|                                         | Pipelir                                               | IES Info                         |                             |                                    |                 |
| Source • CodeCommit                     | C                                                     | ې Notify                         | ▼ View history R            | elease change Delete pipeline      | Create pipeline |
| Build • CodeBuild                       | Q                                                     |                                  |                             |                                    | < 1 > ©         |
| Deploy • CodeDeploy                     |                                                       |                                  |                             |                                    |                 |
| ▼ Pipeline • CodePipeline               |                                                       | Name                             | Most recent execution       | Latest source revisions            | Last executed   |
| Getting started                         |                                                       | EcsProjectD                      |                             |                                    |                 |
| Pipelines                               |                                                       | emo-<br>SampleBack               | 0.                          | CodeCommit_SourceMerge –           |                 |
| Settings                                |                                                       | endFastapiS<br>tack-<br>Pipeline | In progress                 | fbcc2f89: initial commit           | Just now        |
| <b>^</b> - ·                            |                                                       |                                  |                             |                                    |                 |
| Developer Tools X CodePipeline          | Developer Tools                                       | CodePipeline                     | Pipelines > EcsProjectDemo- | SampleBackendFastapiStack-Pipeline |                 |
| Source • CodeCommit                     | EcsProjec                                             | tDemo-                           | SampleBackendFas            |                                    |                 |
| Artifacts • CodeArtifact                |                                                       |                                  |                             |                                    |                 |
| Build • CodeBuild                       | ⊘ Source                                              | Succeeded                        |                             |                                    |                 |
| <ul> <li>Deploy • CodeDeploy</li> </ul> | Pipeline executio                                     | n ID: 22530b0e-72                | 230-444c-a8ee-bb96e7d98b31  |                                    |                 |
| ▼ Pipeline • CodePipeline               | CodeComm                                              | it_So 🚯                          |                             |                                    |                 |
| Getting started                         | AWS CodeCom                                           | mit                              |                             |                                    |                 |
| Pipelines                               | Succeeded<br>eb6357f7                                 | - 3 hours ago                    |                             |                                    |                 |
| Pipeline                                |                                                       |                                  |                             |                                    |                 |
| Settings                                | eb6357f7 CodeC                                        | Commit_SourceMerg                | ge: initial commit          |                                    |                 |
| ▶ Settings                              | Disab                                                 | le transition                    |                             |                                    |                 |
| Q Go to resource                        | ¥                                                     |                                  |                             |                                    |                 |
| 💬 Feedback                              | <b>⊘ Build</b> Su<br>Pipeline execution               | ucceeded<br>In ID: 22530b0e-72   | :30-444c-a8ee-bb96e7d98b31  |                                    |                 |
|                                         | CodeBuild_<br>AWS CodeBuild<br>⊘ Succeeded<br>Details | Dock 🚯<br>d<br>- 3 hours ago     |                             |                                    |                 |

최종 배포되어 CloudWatch Dashboard 를 통하여 실시간 모니터링되는 화면은 다음과 같습니다. 전체 Request 갯수와 2XX Request 가 동일하여 이슈가 없음을 확인할 수 있습니다.

#### ALB Metric

특이한 현상이 하나 발견됩니다. RequestCount 의 숫자가 현저하게 작아졌고, ResponseTime 도 매우 길어졌습니다. 이유는 DDB Table 의 메트릭에서 찾을 수 있습니다.

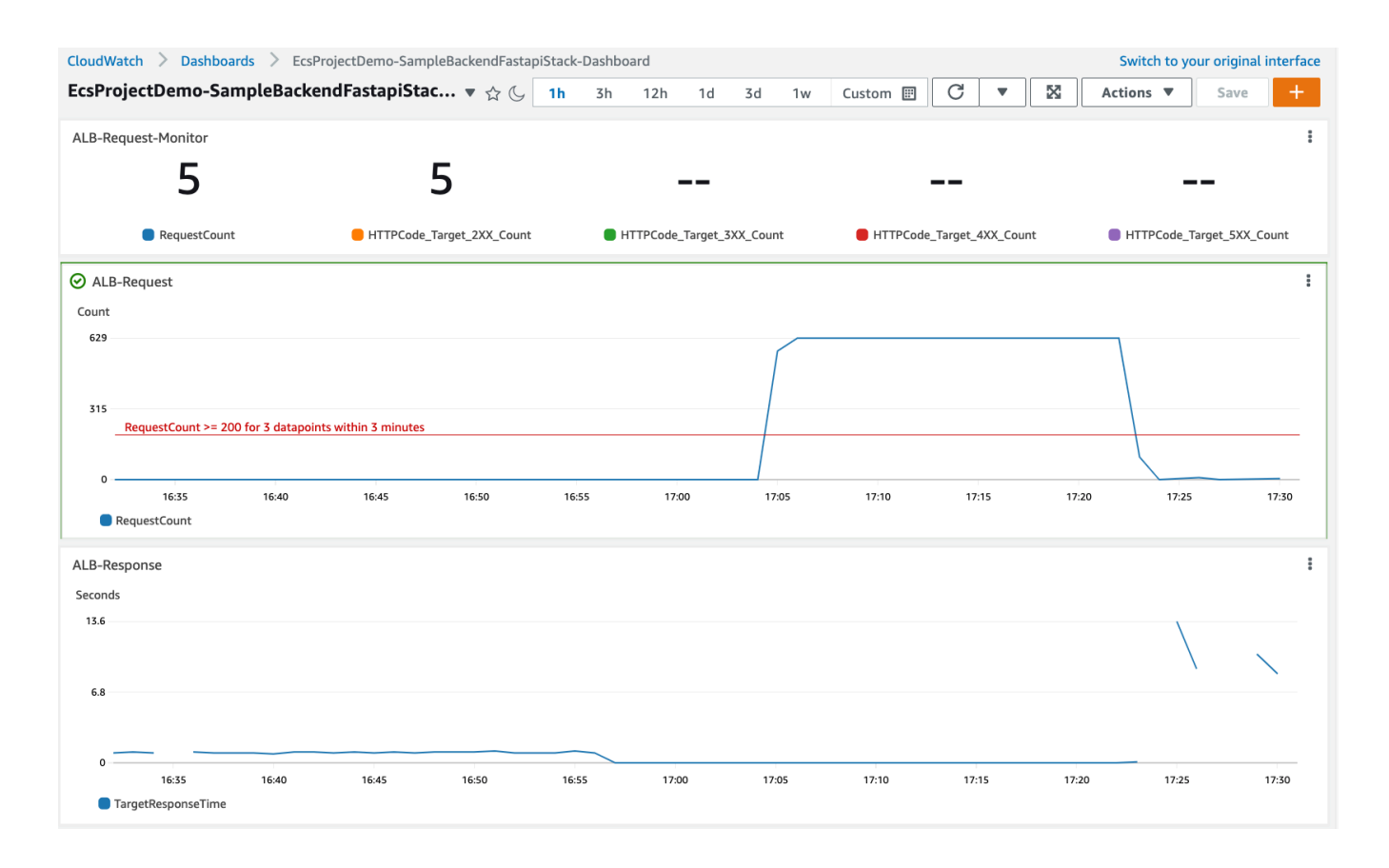

### DynamoDB Metric

### 내부적으로 DDB 의 Read Capacity 가 낮아서 Throttle 이 발생하고 있음을 확인할 수 있습니다.

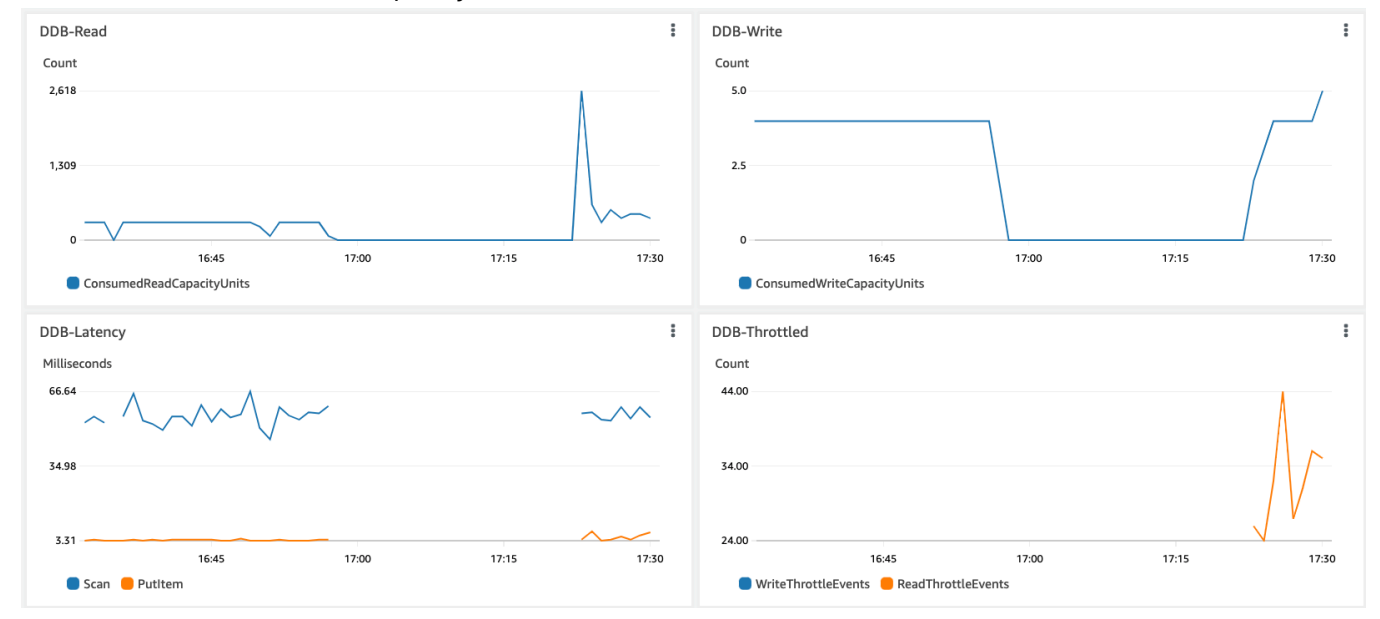

#### ECS Service Metric

CPU 와 Memory 의 Utilization 이 10% 이하로 현재 여유 가동되고 있음을 확인할 수 있습니다.

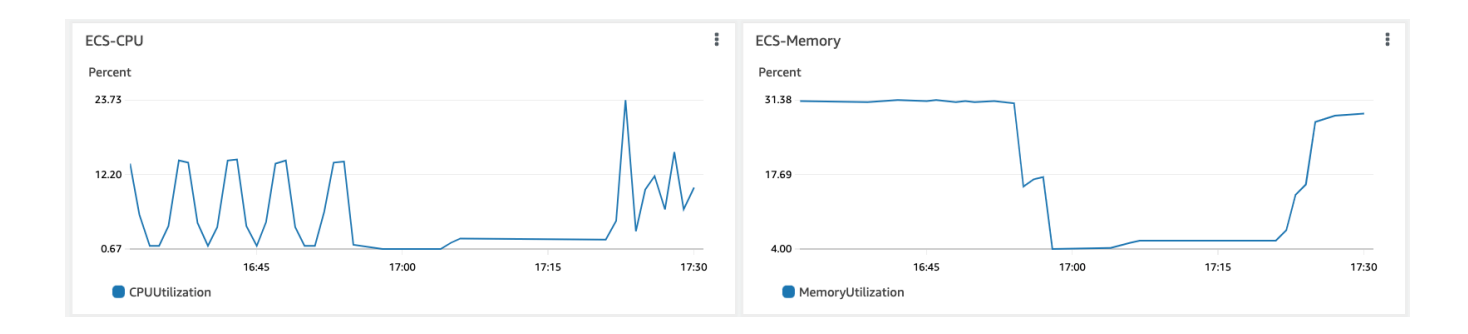

# 5-6. Infrastructure 업데이트하기(DevOps Team)

DevOps 팀은 운영 중에 인플라에 대한 변경 사항이 분명히 발생할 수 있습니다. 기존 처럼 cdk deploy 를 통해서 원하는 스택을 업데이트 배포하면 되지만 조심할 사항이 있습니다. 초기에 임시방편으로 DockerHub 에서 가져오도록 되어 있었기 때문에 Container 의 주소가 이제는 ECR 로 변경을 해줘야 합니다.

Backend/Frontend 동일하게 "DockerImageType"을 아래와 같이 변경해주세요. - 변경 전 "DockerImageType": "HUB", - 변경 후 "DockerImageType": "ECR",

# 6. 트러블슈팅

# 6-1. CICD 빌드 실패

CICD 의 빌드 과정 중에 docker pull 이 되지 않아서 배포가 실패되는 경우를 목격할 수 있습니다. 이는 DockerHub 의 pull limitation 에 의해서 발생합니다. 이런 경우는 ECR 에 base-image 를 미리 준비해 놓고 이를 참조할 수 있도록 해야 합니다.

ECR Repo 만들고 base-image push 하기 위해서 다음 명령어를 실행하세요.

```
backend
sh scripts/create_base_image_in_ecr.sh config/app-config-demo.json backend-base-image-repo tiangolo/uvicorn-gunicorn-fastapi:python3.7
frontend
sh scripts/create_base_image_in_ecr.sh config/app-config-demo.json frontend-base-image-repo alpine:3.10
```

각 서비스팀의 Dockerfile 의 "FROM"을 ECR Repo 로 변경하세요.

```
- backend
FROM [your-account].dkr.ecr.ap-southeast-1.amazonaws.com/backend-base-image-
repo
-frontend
FROM [your-account].dkr.ecr.ap-southeast-1.amazonaws.com/frontend-base-
image-repo
```

### 6-2. DDB Read Capacity

DDB 의 Read Capacity 가 기본값으로 설정되어 있어서 backend 가 제대로 응답을 받지 못 하고 있습니다. DDB Table 의 Throttle 이 제거될 수 있도록 DDB Table 의 Capacity 를 올려야 합니다.

# 7. 도전 과제

- CICD Pipeline 에 대한 트리거 브랜치가 "master"로 하드코딩 되어 있습니다. 이것을 파라미터로 추출하여 외부에서 변경 가능하도록 해보세요.

- 기존에 직접 만들어 놓은 ECS 서비스에 CICD 만 붙여 보세요.(EcsCicdStack 활용)

- ECS Service 에 AutoScaling 을 구현하고, Scaling 될 수 있도록 Load Test 강도를 높여 보세요.(ECS Service 의 autoScaleTaskCount() 메소드 활용)

# 8. 정리하기

최종적으로 다음과 같은 사전에 준비된 script 파일을 실행하여 리소스를 한번에 정리합니다. 참고로 DynamoDB, CodeCommit 그리고 ECR 과 같은 저장소들은 CDK 를 통해서 자동 삭제되지 않을 수 있으므로 수동 삭제하셔야 합니다.

sh scripts/destroy\_stacks.sh config/app-config-demo.json

물론 다시 새롭게 모든 스택을 한번에 배포하려면 다음과 같이 script 파일을 실행시킬 수 있습니다. sh scripts/deploy\_stacks.sh config/app-config-demo.json